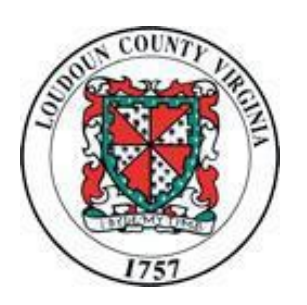

Loudoun County Government

www.loudoun.gov/procurement

and

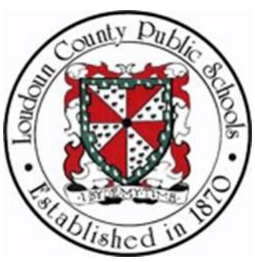

Loudoun County Public Schools

www.lcps.org/procurement services

iSupplier Guide for Suppliers

Launch: May 12, 2014 Guide Revised: July 12, 2022

## **Table of Contents**

| Background                                                                                                    | 1                     |
|----------------------------------------------------------------------------------------------------|-----------------------|
| Introduction                                                                                                    | <b>1</b>              |
| Supplier Types<br>Prospective (New) Suppliers<br>Existing Suppliers (not in iSupplier)<br>Registered iSupplier Users                                                                | 2<br>2<br>2<br>2<br>2 |
| Oracle iSupplier Tips                                                                                                    | 3                     |
| How to Register                                                                                                    | 4                     |
| Prospective (New) Supplier                                                                                                    | 4<br>                 |
| Accessing the iSupplier System                                                                                                    | 15                    |
| Registered Suppliers Login                                                                                                    |                       |
| Manage Supplier Profile Information<br>Forgot Password or User Name<br>Update Business Classifications<br>Update Address Book<br>Update Contact Information<br>Adding a New Contact | <b>18</b>             |
| Update Products and Services<br>Add Category Code<br>Remove Category Code                                                                                                    | <b></b>               |
| Document Inquiry<br>View Purchase Orders<br>View Agreements<br>Track Payments                                                                                                    | <b>47</b><br>         |
| Solicitations (Bid Opportunities)<br>Loudoun County Government – Launched June 2014.<br>Loudoun County Public Schools - TBD.                                                        |                       |
| Contacts for Assistance                                                                                                    | 64                    |
| Loudoun County Government - Procurement<br>Loudoun County Public Schools - Procurement                                                                                              |                       |

#### Background

On July 1, 2013, Loudoun County Government (County) and Loudoun County Public Schools (LCPS) successfully launched the first phase of their new Enterprise Resource Planning (ERP) software system, Oracle E-Business Suite software. The system, scheduled to be implemented in three phases, replaced the financial and procurement systems that had been in place for more than 30 years.

Advanced Procurement, Phase 3 of the implementation project, includes iSupplier and the Sourcing programs. iSupplier was successfully launched by the County and Schools on Monday, May 12, 2014. The Sourcing program will be launched on May 23, 2014, and in early June the County and Schools will begin publishing solicitations (bid opportunities). We are very excited to launch new tools for the vendor community!

#### Introduction

#### What are iSupplier and Sourcing?

The iSupplier system is a secure web-based tool allowing Suppliers (bidders) self-service capability to register and maintain their company profile as a source for bidding opportunities. Since the database is a shared tool between the County and LCPS, Suppliers only have to register their company once. Multiple contacts (users) can be assigned online access if desired.

Registered Suppliers login to iSupplier and receive the benefits of the Sourcing program. Sourcing includes additional online capabilities; receipt of solicitation invites, viewing solicitations, and online bidding. The iSupplier system allows Portal access for Suppliers, who are issued orders and/or payments by the County or LCPS, to view online documents and transactions.

#### iSupplier and Sourcing Programs

- Self-Service Registration
- Maintain Company Profile and Users
- Solicitation Notices
- View Solicitations
- Online Bidding
- View Orders
- Track Payments

## Supplier Types

#### **Prospective (New) Suppliers**

A new bidder must register their company as a Prospective Supplier. Once the registration is submitted and approved, the contact will receive an email to check the online status of the registration. Once the registration is approved, the contact(s) registered for online access will receive an email with a temporary password. The approval process only takes a few minutes as you are only registering information for your bidder profile.

Company profile requires the following:

- Company Name (DBA): Legal name on W-9 tax form
- Taxpayer ID: The system allows one registration per federal tax id (9-digit).
- Main Contact: Name, Email, and Phone Number
- Address: Request for Quote (RFQ) address.
- Contact: If desired, additional contacts may be added to gain online user access.
- Business Classification: Only if applicable.
- Products and Services: Minimum of at least one selection is required.

Loudoun County utilizes the National Institute of Governmental Purchasing (NIGP) Commodity/Services Codes. We use the 5-digit hierarchy (3-digit class and 2-digit commodity). Additional information can be found below.

#### **Existing Suppliers (not in iSupplier)**

You may be an Oracle supplier with the County or Schools, but not registered in iSupplier. The Supplier Administrator must send an invite to a company contact's email to establish an online user account. Complete and submit the required contact information and allow up to three (3) business days for approval. Once the user account is approved, you will receive a user name and temporary password. As a registered user, you should update the company profile. For example, if you are interested in receiving solicitation notices (bid opportunities) you will need to register Products & Services (commodity codes) for your company. You will also benefit from the online capabilities listed below for iSupplier users.

#### **Registered iSupplier Users**

Upon registration approval, online users must change their temporary password to a permanent one. Then, Suppliers have online access to update their company profile and request online access for additional users. In addition, suppliers can view solicitation invites, view solicitations, and bid online.

Portal access allows awarded suppliers the ability to view orders. In the future, we will phase in the ability to view payments.

### Oracle iSupplier Tips

#### Special Note: The screens depicted have a box denoting a test instance.

**Back Button:** DO NOT USE WEB BROWSER BACK BUTTON FOR SYSTEM NAVIGATION.

**System Requirements**: iSupplier requires the use of the latest version of Edge, Chrome, and Fire Fox

**Unexpected Error:** If you receive the following error message, "You have encountered an unexpected error. Please contact the System Administrator for assistance." you must close your web browser

| € Error Page                                                                                                   | 🦄 🔻 🔝 👻 🖃 🖛 🗸 Page 🔻 Safety 👻 Tools 👻 🔞 👻                                                                                                    |
|----------------------------------------------------------------------------------------------------|----------------------------------------------------------------------------------------------------|
| HAT                                                                                                    | and the second second se |
| UAT                                                                                                    | Lague                                                                                                    |
|                                                                                                    | Logui                                                                                                    |
| Error Page<br>You have encountered an unexpected error. Please contact the System Administrator for assistance |                                                                                                    |
| Lo                                                                                                    | gout                                                                                                    |
|                                                                                                    | Copyright (c) 2006. Oracle. All rights reserved.                                                                                                    |

#### Home Page Overview

| E-Business Suite                                       | 😪 Favorites 🔻                                                |                                | Logout                            | Preferences He                               | elp Personalize Page                     |                                            |
|--------------------------------------------------------|--------------------------------------------------------------|--------------------------------|-----------------------------------|----------------------------------------------|------------------------------------------|--------------------------------------------|
| Enterprise Search All    Oracle Applications Home Page |                                                              | 0                              | Search I                          | Results Display Pr<br>Logged In As <b>QR</b> | reference Standard   RDERS@KURTZBROS.COM | 1                                          |
| Main Menu Personalize                                  | Worklist<br>From<br>There are no notifications in this view. | Type<br>to notific<br>view and | Subject<br>ations.<br>act upon yo | Full List<br>Sent Due<br>ur notifications.   | Alv<br>Log<br>the                        | ways click<br>gout link to exit<br>system. |
| Responsibilities are assigned to registered suppliers. |                                                              |                                |                                   |                                              |                                          |                                            |

<u>Sourcing Supplier</u> is available for all suppliers to register and manage their company profile, receive solicitation notices, view bid documents, and submit bid responses.

<u>iSupplier Portal Full Access</u> is available once a supplier has received an order from the County or LCPS and allows the supplier to maintain their company profile, view purchase orders, and receive payment status online.

#### How to Register

### Prospective (New) Supplier

You may begin the registration process with Loudoun County– Government or Schools. Although the database is shared, there is a link on each of our Procurement websites to get you started with a new registration.

#### Add Company Details and Contact Information

| 9                                                                                                    | 0                                                                                         | 0                |
|----------------------------------------------------------------------------------------------------|-------------------------------------------------------------------------------------------|------------------|
| Basic Information                                                                                                    | Company Details                                                                           | Atlachments      |
| County of Loudoun Government and Loudoun County Public Schools Prospective Supplier Regis                                                                                                    | stration                                                                                  |                  |
| Indicates required field                                                                                                    |                                                                                           | Step 1 of 3 Next |
| ubmitting this registration will enroll you with both the County of Loudoun Government and Loudoun County R                                                                                                    | Public Schools                                                                            |                  |
| Company Details                                                                                                    |                                                                                           |                  |
| * Tax Country                                                                                                    | <b>A</b>                                                                                  |                  |
| *Taxpayer ID: Ex: FED ID XX-XXXXXXXXXXXXXXXXXXXXXXXXXXXXXXXX                                                                                                    | y will be weld by calified the formed of the Teen Registerion Number and or Teoretype 10. |                  |
| "Texparyer ID: Ex: FED ID XX-000000, SSH XX-04-0000 Contact Information Personality: Contact Information." The multi addee amend will be your username to access your information                                                                                                    | y në të natë të ndatë të ford di të fan Repladan kurte natër Teppe 13                     |                  |
| *Topoyer ID: Ex: FED ID:XX:000000X, 5591.000-00-0000 Contact Information Personale "Sonial Information" The enal address entered will be your username to access your information "Enal                                                                                                    | y old in word by white the form of the Tax Replaced on Number words: Tayope 10.           |                  |
| *Taypayer ID: Ex: FED ID: 00:0000000, 593:000-00:0000  Contact Information  Expensive "Contact Information"  the enal address entered will be your usemane to access your information  *First Name  *First Name                                                                                                    | y sil in and in which the form of the first Replacidian Number and in Trappy 12.          |                  |
| *Texpeyer ID: Ex: FED DD XXX000000, 559 X00-40-400<br>Contact Information<br>Personite: "Contact Information"<br>the enal address entired will be your username to access your information<br>" First Name<br>" Satt Name                                                                                                    | y til in værd in vinken for formed af for Tar Repúblicke Narder værder Tapager 10.        |                  |
| *Texperger ID: Ex: PED ID: XX-X000000, 5591 XXX-XX-XXX<br>Contact Information  Personality: "Contact Information  Personality: "Contact Information  Personali | y old in and in which the form of the Tax Replaced in Name and in Tappyor 10.             |                  |

| Step | Action                                                                                                    |
|------|----------------------------------------------------------------------------------------------------|
| 1.   | <ul> <li>After you click on the link to begin a new registration, the iSupplier Portal window will appear "Loudoun County Government and Loudoun County Public Schools Prospective Supplier Registration".</li> <li>All required information is denoted by an *. Click in the Company Name field and enter your Company Name preferably in ALL CAPS</li> </ul> |
| 2.   | Click in the <b>Tax Country</b> field.                                                                                                    |
| 3.   | Click the <b>Tax Country</b> magnifying glass and a new window will open.                                                                                                    |

#### Search and Select: Tax Country

| Search and Sel       | ect List of Values - Windows               | Internet Explorer                                 |                  |          |             |
|----------------------|--------------------------------------------|---------------------------------------------------|------------------|----------|-------------|
| Search and Select. T | ax Country                                 |                                                   |                  |          | Altachments |
|                      |                                            |                                                   |                  | Can Sala | Circ 1 - 62 |
| Search               |                                            |                                                   |                  |          | 3651013     |
| To find your Item, s | elect a filter item in the pulldown list a | nd enter a value in the text field, then select i | the "30" button. |          |             |
| Search By Country    | Name 💌                                     | G                                                 |                  |          |             |
| Results              |                                            |                                                   |                  |          |             |
|                      |                                            |                                                   |                  |          |             |
| Salect               | Quick Select<br>No search conducted.       | Country Name                                      | Country Code     |          |             |
| About this Page      |                                            |                                                   |                  |          |             |
|                      |                                            |                                                   |                  | Can Se   |             |
|                      |                                            |                                                   |                  |          |             |
|                      |                                            |                                                   |                  |          |             |
|                      |                                            |                                                   |                  |          |             |
|                      |                                            |                                                   |                  |          |             |
|                      |                                            |                                                   |                  |          |             |
|                      |                                            |                                                   |                  |          |             |
|                      |                                            |                                                   |                  |          | Step 1 of 3 |
|                      |                                            |                                                   |                  |          |             |

| Step | Action                                                                                                    |
|------|----------------------------------------------------------------------------------------------------|
| 4.   | The Search and Select: Tax Country window now appears.                                                      |
|      | Click in the <b>Search By</b> field.                                                                        |
| 5.   | Enter the desired information into the <b>Search By</b> field. For example, enter " <b>United States</b> ". |
| 6.   | Click the <b>Go</b> button to start your search.                                                            |
| 7.   | Click the Quick Select button for your Country.                                                             |

#### **Return Selected: Tax Country**

| · · · · · · · · · · · · · · · · · · ·                                                                                                    |                                                                                     | 0               |
|----------------------------------------------------------------------------------------------------|-------------------------------------------------------------------------------------|-----------------|
| Basic Information                                                                                                    | Company Details                                                                     | Attachments     |
| Indicates required field                                                                                                    |                                                                                     | The defail Man  |
| ank label for instruction text                                                                                                    |                                                                                     | Step 10F3 Mcz   |
| Company Dataile                                                                                                    |                                                                                     |                 |
| the set one taxid is required to be able to complete the registration request.     the set one taxid is required to be able to complete the registration request.         "Company Name         "Tax Company Name         "Tax Country         "Tax Country         "Tax Soundry         "Tax Soundry         "Tax Soundry         "Tax Soundry         "Tax Soundry         "Tax Soundry         "Tax Soundry         "Tax Soundry         "Contact Information         "Contact Information".         "Soundret Information".         "Soundret Information".         "Soundret Information".         "Soundret Information".         "Soundret Information".         "Soundret Information".         "Soundret Information         "Soundret Information         "Soundret I | We have a set to which the formet of the Tax Registration Number and/or Tappyor 10. |                 |
| *Email                                                                                                    |                                                                                     |                 |
| * First Name                                                                                                    |                                                                                     |                 |
| * Last Name                                                                                                    |                                                                                     |                 |
| * Phone Area Code                                                                                                    |                                                                                     |                 |
| * Phone Number                                                                                                    |                                                                                     |                 |
| Phone Extension                                                                                                    |                                                                                     |                 |
|                                                                                                    |                                                                                     | Step 1 of 3 Neg |
|                                                                                                    |                                                                                     |                 |

### Enter Taxpayer ID and Contact Information:

| Step | Action                                                                                                    |
|------|----------------------------------------------------------------------------------------------------|
| 8.   | You are now returned to the <i>Prospective Supplier Registration</i> window.<br>Click in the <b>Taxpayer ID</b> field.                                                                                                    |
| 9.   | Enter information into the <b>TAXPAYER ID</b> field. Format including hyphens:<br>FEIN #: xx-xxxxxxx<br>SSN: xxx-xx-xxxx                                                                                                    |
| 10.  | Enter basic contact information during this part of the registration. Additional contacts and additional information for this contact can be added at a later time during the registration.                                                   |
| 11.  | Click in the <b>Email</b> field and enter <b>Email</b> address. This email address will be your username. Note: The email address must be unique. It can only be used once for a Loudoun County-Government or Schools iSupplier Main Contact. |
| 12.  | Click in the <b>First Name</b> field and enter <b>First Name</b> .                                                                                                    |
| 13.  | Click in the Last Name field and enter Last Name.                                                                                                    |
| 14.  | Click in the <b>Phone Area Code</b> field and enter <b>Area Code</b> .                                                                                                    |
| 15.  | Click in the <b>Phone Number</b> field and enter <b>Phone Number</b> with hyphen. For example, 999-9999.                                                                                                    |
| 16.  | Click in the <b>Phone Extension</b> field and enter <b>Extension</b> . (Optional)                                                                                                    |
| 17.  | Click the scrollbar to view your entire registration page if necessary                                                                                                    |
| 18.  | Click the <b>Next</b> button.                                                                                                    |

### Add Additional Details

| Basic Information<br>r Registration: Additional I<br>n text  | letails                                                                                                    |                                                                                                    | C                                                                  | 0                                                                 |                                                               |                                                               |                                                             |                                                             |
|--------------------------------------------------------------|----------------------------------------------------------------------------------------------------|----------------------------------------------------------------------------------------------------|--------------------------------------------------------------------|-------------------------------------------------------------------|---------------------------------------------------------------|---------------------------------------------------------------|-------------------------------------------------------------|-------------------------------------------------------------|
| Basic Information<br>r Registration: Additional E<br>In text | letails                                                                                                    |                                                                                                    | Co                                                                 |                                                                   |                                                               |                                                               |                                                             |                                                             |
| r Registration: Additional E<br>n text                       | letails                                                                                                    |                                                                                                    |                                                                    | ompany Details                                                    |                                                               |                                                               | Attachments                                                 |                                                             |
| n text                                                       |                                                                                                    |                                                                                                    |                                                                    |                                                                   |                                                               |                                                               |                                                             |                                                             |
|                                                              | Company Name<br>Tax Country<br>Tax Registration Number<br>Taxpayer ID<br>DUNS Number<br>Alternate Suppler Name<br>Note to Buyer | Sample Company<br>United States<br>999-88-7777                                                              | -                                                                  |                                                                   |                                                               | Save For                                                      | Later Bac <u>k</u>                                          | Step 2 of 3                                                 |
| <u>Book"</u><br>equired.                                     |                                                                                                    |                                                                                                    |                                                                    |                                                                   |                                                               |                                                               |                                                             |                                                             |
|                                                              |                                                                                                    |                                                                                                    |                                                                    |                                                                   |                                                               |                                                               |                                                             |                                                             |
|                                                              |                                                                                                    |                                                                                                    |                                                                    |                                                                   |                                                               |                                                               |                                                             |                                                             |
|                                                              | Addres                                                                                                    | s Details                                                                                                   |                                                                    | Purpose                                                           |                                                               | Update                                                        |                                                             | Delete                                                      |
|                                                              | Addres                                                                                                    | s Details                                                                                                   |                                                                    | Purpose                                                           |                                                               | Update                                                        |                                                             | Delete                                                      |
| <u>Directory"</u><br>equired.                                | Addres                                                                                                    | s Details                                                                                                   |                                                                    | Purpose                                                           |                                                               | Update                                                        |                                                             | Delete                                                      |
| Directory"<br>equired.<br>Last Name                          | Addres                                                                                                    | s Details                                                                                                   | Email                                                              | Purpose                                                           | Requires Us                                                   | Update<br>er Account                                          | Update                                                      | Delete                                                      |
| 00                                                           | i <u>ook</u> "<br>guired.                                                                                                    | DUNS Number<br>Alternate Suppler Name<br>Note to Suppler<br>Note to Suppler<br>add <sup>*</sup><br>cpuired. | UUIS Number Alternate Suppler Name Note to Suppler Note to Suppler | DUNS Number<br>Alternate Suppler Note to Buyer<br>Note to Suppler | DUIS Number Alternate Suppler Note to Suppler Note to Suppler | DUIS Number Alternate Suppler Note to Suppler Note to Suppler | DUNS Number Alternate Suppler Note to Buyer Note to Suppler | DUIS Number Alternate Suppler Note to Buyer Note to Suppler |

| Step | Action                                                                        |
|------|-------------------------------------------------------------------------------|
| 19.  | The Prospective Supplier Registration: Additional Details window now appears. |
|      | Click in the Note to Buyer field and enter notes. (Optional)                  |
| 20.  |                                                                               |
|      | Now you will need to complete the following sections:                         |
|      | Address Book for bidding address                                              |
|      | Contact Directory for additional contacts if desired                          |
|      | Business Classifications if applicable                                        |
|      | Products & Services (commodity codes)                                         |
|      |                                                                               |

#### **Create Address**

| ate Address            |               |   |                   |                  |                   |
|------------------------|---------------|---|-------------------|------------------|-------------------|
| dicates required field |               |   |                   |                  | Cancel Ap         |
| * Address Name         |               |   | * Phone Area Code |                  |                   |
| Country                | United States | - | * Phone Number    |                  |                   |
| * Address Line 1       |               |   | Fax Number        |                  |                   |
| Address Line 2         |               |   | * Email Address   |                  |                   |
| Address Line 3         |               |   |                   | Enco o L A U     |                   |
| Address Line 4         |               |   |                   | RFQ Only Address |                   |
| * City/Town/Locality   |               |   |                   |                  |                   |
| County                 |               |   |                   |                  |                   |
| * State/Region         |               |   |                   |                  |                   |
| Province               |               |   |                   |                  |                   |
| * Postal Code          |               |   |                   |                  |                   |
|                        |               |   |                   |                  |                   |
|                        |               |   |                   |                  | Cance <u>I</u> Ap |

| Step | Action                                                                                                    |
|------|----------------------------------------------------------------------------------------------------|
| 21.  | Click the <b>Create</b> button under Address Book. The <i>Create Address</i> window now appears. Click in the <b>Address Name</b> field and enter <b>RFQ</b> , for the Request for Quote (bidding) address.                  |
| 22.  | Click in the Address Line 1 field and enter Address in ALL CAPS.                                                                                                    |
| 23.  | Click in the <b>City/Town/Locality</b> field and enter <b>City/Town/Locality</b> in <b>ALL CAPS</b> .                                                                                                    |
| 24.  | Click in the State/Region field and enter State/Region in ALL CAPS                                                                                                    |
| 25.  | Click in the Postal Code field and enter Postal Code.                                                                                                    |
| 26.  | The Phone Number, Fax Number and Email Address in this window are for your address. This is not the contact phone number. For example, this would be a reception desk phone & fax number or a general company email address. |
| 27.  | Click in the Phone Area Code field and enter Area Code.                                                                                                    |
| 28.  | Click in the <b>Phone Number</b> field and enter <b>Phone Number</b> with hyphen. For example, 999-9999.                                                                                                    |
| 29.  | Click in the <b>Fax Number</b> field and enter <b>Fax Number</b> with hyphen. (Optional) For example, 999-999-9999.                                                                                                    |
| 30.  | Click in the <b>Email</b> field and enter <b>Email</b> address.                                                                                                    |
| 31.  | Click the <b>Apply</b> button.                                                                                                    |

### **Contact Directory: Create Contact**

|                                                         | 0                       |                                                                                      |                                                |                     | 0       |              |             |            |               |
|---------------------------------------------------------|-------------------------|--------------------------------------------------------------------------------------|------------------------------------------------|---------------------|---------|--------------|-------------|------------|---------------|
| Basic Information                                       |                         |                                                                                      | Cor                                            | Company Details     |         |              | Attachments |            |               |
| ank label for instruct                                  | ion text                | Details                                                                              |                                                |                     |         |              | Save For    | Later Back | Step 2 of 3 N |
|                                                         |                         | Company Name<br>Tax Country<br>Tax Registration Number<br>Taxpayer ID<br>DUNS Number | Sample Company<br>United States<br>999-88-7777 | _                   |         |              |             |            |               |
|                                                         |                         | Alternate Supplier Name<br>Note to Buyer                                             |                                                | *                   |         |              |             |            |               |
|                                                         |                         | Note to Supplier                                                                     |                                                |                     |         |              |             |            |               |
| Address Book                                            |                         |                                                                                      |                                                |                     |         |              |             |            |               |
| Personalize "Address<br>At least one entry is<br>Create | Book"<br>required.      |                                                                                      |                                                |                     |         |              |             |            |               |
| ddress Name                                             |                         | Addres                                                                               | s Details                                      |                     | Purpose | a            | Undate      |            | Delete        |
| o results found.                                        |                         |                                                                                      |                                                |                     |         |              | oputt       |            | D CICLO       |
|                                                         |                         |                                                                                      |                                                |                     |         |              |             |            |               |
| Personalize "Contact                                    | Directory"<br>required. |                                                                                      |                                                |                     |         |              |             |            |               |
| At least one entry is                                   |                         |                                                                                      |                                                |                     |         | 1            |             |            |               |
| At least one entry is<br>Create                         |                         |                                                                                      |                                                | Email               |         | Requires Use | Account     | Update     | Delete        |
| At least one entry is<br>Create                         | Last Name               | Phone                                                                                |                                                | john dae Guahae com |         |              |             |            |               |

| Step | Action                                                                                                    |
|------|----------------------------------------------------------------------------------------------------|
| 32.  | You are now back in the <i>Prospective Supplier Registration: Additional Details</i> window.<br>Next we will create another contact. If no additional contact is needed, please continue to the Business Classifications portion of this document.<br>Click the <b>Create</b> button under the "Contact Directory" portion of the window. |

#### **Create Additional Contact**

| ndicates required field               |                           |                 | Cancel An |
|---------------------------------------|---------------------------|-----------------|-----------|
| sonalize Stack Lavout: (MainRN)       |                           |                 | Curice of |
|                                       |                           |                 |           |
|                                       |                           |                 |           |
|                                       |                           |                 |           |
|                                       | _                         |                 |           |
| Contact Title                         | * Phone Area Code         |                 |           |
| * First Name                          | * Phone Number            |                 |           |
| Middle Name                           | Phone Extension           |                 |           |
| * Last Name                           | Alternate Phone Area Code |                 |           |
| Alternate Name                        | Alternate Phone Number    |                 |           |
| Job Title                             | Fax Area Code             |                 |           |
| Department                            | Fax Number                |                 |           |
| * Contact Email                       |                           |                 |           |
| URL                                   |                           |                 |           |
|                                       |                           |                 |           |
| pplier User Account                   |                           |                 |           |
|                                       |                           |                 |           |
| Create User Account For The Contact   |                           |                 |           |
| drosses For the Contact               |                           |                 |           |
| adresses for the contact              |                           |                 |           |
| rsonalize "Addresses For the Contact" |                           | ALL 0.1.1       | 2         |
| results found.                        |                           | Address Details | Remove    |
| Add Another Row                       |                           |                 |           |
|                                       |                           |                 |           |
|                                       |                           |                 | Cancel An |
|                                       |                           |                 | Cancej Ag |

| Step | Action                                                                                                    |
|------|----------------------------------------------------------------------------------------------------|
| 33.  | The Create Contact window now appears.                                                                                                    |
|      | Any required information is denoted by a *.                                                                                                    |
|      | All other fields are optional.                                                                                                    |
|      | Click in the First Name field and enter First Name ALL CAPS                                                                                                    |
| 34.  | Click in the Last Name field and enter Last Name.                                                                                                    |
| 35.  | Click in the Contact Email field and enter Email Address.                                                                                                    |
| 36.  | Click in the <b>Phone Area Code</b> field and enter <b>Area Code</b> .                                                                                                    |
| 37.  | Click in the <b>Phone Number</b> field and enter <b>Phone Number</b> with hyphen. For example, 999-9999.                                                                                                    |
| 38.  | If this contact requires a User Account, click the "Create User Account For The Contact." In order for a User Account to be created a valid email address must be provided.<br>Click the <b>Apply</b> button. |

#### Select Business Classifications

| Create               |           |                   |               |                      |                   |                 |        |        |
|----------------------|-----------|-------------------|---------------|----------------------|-------------------|-----------------|--------|--------|
| First Name           | Last Name | Phone             |               | Email                | Requires User     | Account         | Jpdate | Delete |
| John                 | Doe       | 555-555-5555-9234 |               | john.doe@yahoo.com   | v .               |                 | 1      |        |
| Jane                 | Smith     | 555-999-9999      |               | jane.smith@gmail.com | ~                 |                 | 1      | 1      |
| Business Classific   | ations    |                   |               |                      |                   |                 | _      | _      |
| Classification       |           | Applicable        | Minority Type | Certificate Number   | Certifying Agency | Expiration Date |        |        |
| Contractor Cert      |           | D                 |               |                      |                   |                 |        |        |
| lub Zone             |           |                   |               |                      |                   |                 |        |        |
| ndependent Contrac   | tor       | E                 |               |                      |                   |                 |        |        |
| oudoun County        |           | E                 |               |                      |                   |                 |        |        |
| finority Owned       |           | E                 | •             |                      |                   |                 |        |        |
| ervice-disabled Vete | ran Owned |                   |               |                      |                   | 1               |        |        |
| mall Business        |           |                   |               |                      |                   | [               |        |        |
| eteran Owned         |           |                   |               |                      |                   | 1               |        |        |
| lirginia             |           |                   |               |                      |                   | Ĵ               |        |        |
| Nomen Owned          |           |                   |               |                      |                   |                 |        |        |

| Step | Action                                                                                                    |
|------|----------------------------------------------------------------------------------------------------|
| 39.  | You are now back in the <i>Prospective Supplier Registration: Additional Details</i> window.                     |
|      | Click the scrollbar to scroll down to the "Business Classification" portion of the window.                       |
| 40.  | Select Applicable Classifications.                                                                               |
|      | <b>Note:</b> Minority Owned requires a selection of Default from the drop down list in the Minority Type column. |

#### **Create Products & Services (Commodity Codes)**

| 41. | Continue to Products and Services section.                                                                                      |
|-----|----------------------------------------------------------------------------------------------------|
| 42. | Click the <b>Create</b> button under the "Products and Services" portion of the window.<br>This is a required step to register. |

## Add Products and Services

| 📅 Navigator 🔻 😼 Fa                                                                                                    | avorites 🔻 Home Logout Preferences Help Personalize I                                                                                                    | Page    |
|----------------------------------------------------------------------------------------------------|----------------------------------------------------------------------------------------------------|---------|
| nin: Profile Management: Product & Services >                                                                             |                                                                                                    |         |
| d Products and Services: : (AST CORPORATION)                                                                              |                                                                                                    |         |
|                                                                                                    | Cancel                                                                                                    | Appl    |
|                                                                                                    | Galicej                                                                                                    | VEN     |
| Browse All Products & Services                                                                                            |                                                                                                    |         |
| Search for Specific Product & Service: To narrow down results for specific codes or descriptions use the "%" as wildcard. |                                                                                                    |         |
|                                                                                                    |                                                                                                    |         |
|                                                                                                    | Previous 1-100 •                                                                                                    | Next 22 |
| Products and Services                                                                                                    | View Sub-Categories                                                                                                    | Applica |
| ABRASTVES                                                                                                    | hr.                                                                                                    | 10      |
| ACOUSTICAL TILE, INSULATING MATERIALS, AND SUPPLIES                                                                       | hr.                                                                                                    | 13      |
| ADDRESSING, COPYING, MINEOGRAPH, AND SPIRIT DUPLICATING MADIGNE SUPPLIES: CHEMICALS, INKS, PAPER, ETC.                    | 10                                                                                                    | 23      |
| AGRICULTURAL CROPS AND GRAINS INCLUDING FRUITS, MELONG, NUTS, AND VEGETABLES                                              | m                                                                                                    | 13      |
| AGRICULTURAL EQUIPMENT, IMPLEMENTS, AND ACCESSORIES (SEE CLASS 022 FOR PARTS)                                             | h.                                                                                                    | 10      |
| ASPLOLATURAL EQUIPMENT AND IMPLEMENT PARTS                                                                                | h                                                                                                    | 13      |
| AIR COMPRESSORS AND ACCESSORIES                                                                                           | h.                                                                                                    | 23      |
| AIR CONDITIONING, HEATING, AND VENTELATING EQUIPHENT, PARTS AND ACCESSORIES (SEE CLASS 740 ALSO)                          | 10                                                                                                    | 5       |
| ARCHAFT IND ADPORT EQUIPMENT, PARTS, AND SUPPLIES                                                                         | h                                                                                                    | 13      |
| AMJ SEMENT, DECORATIONS, ENTERTAINMENT, GETS, TOYS, ETC.                                                                  | hp.                                                                                                    | 1       |
| ANDMALS, BRIDS, MARDIE LIPE, AND POLITIKY, LINE, DIXLIDDING ACCESSORY ITEMS)                                              | 20                                                                                                    | 23      |
| APRILANCES AND EQUIPMENT, HOUSEHOLD TYPE                                                                                  | the state of the state of the s |         |
|                                                                                                    | 20                                                                                                    | 100     |
| WIT EQUIPMENT AND SUPPLIES                                                                                                |                                                                                                    |         |

| Step | Action                                                                                                    |
|------|----------------------------------------------------------------------------------------------------|
| 43.  | The Add Products and Services: (Company Name) window now appears.                                                                                                    |
|      | You can "Browse" section for Products and Services.                                                                                                    |
|      | Use the Next 100 link to continue to look through the Products and Services.                                                                                                    |
|      | Or                                                                                                    |
|      | You can use the search feature by clicking the "Search for Specific Code and Product" radio button. Enter search criteria in <b>Description</b> field and click <b>Go</b> button. For example, %PRINTER% will return all products which contain the PRINTER sequence of letters. |
|      | Or                                                                                                    |
|      | You can use the search feature by clicking the "Search for Specific Code and Product" radio button. If search fields contain criteria, click <b>Clear</b> button. Enter commodity code in <b>Code</b> field and click <b>Go</b> button. For example, 204-76.                     |
|      | To select specific products and services in a category, click the <b>View sub-<br/>categories</b> button for the Product and Services that need to be added to your<br>profile.                                                                                                  |
|      | Click the <b>Applicable</b> checkbox to select specific products and services under category.                                                                                                    |
|      | Click <b>Apply</b> button and return to <i>Prospective Supplier Registration: Additional Details</i> window.                                                                                                    |

## Verify Products and Services

|                                                                                                    |                                                                                                    |                                                 |        | Close               | Preferences Personalize P | age            |
|----------------------------------------------------------------------------------------------------|----------------------------------------------------------------------------------------------------|-------------------------------------------------|--------|---------------------|---------------------------|----------------|
|                                                                                                    | 0                                                                                                    |                                                 |        |                     | •                         |                |
| Basic Information                                                                                            |                                                                                                    | Company Details                                 |        | Attachments         |                           |                |
| rospective Supplier Regis                                                                                    | tration: Additional Details                                                                                                    |                                                 |        |                     |                           |                |
|                                                                                                    | Company Name<br>Tax Country<br>Tax Registration Number<br>Taxpayer ID<br>DUNS Number<br>Alternate Suppler Name<br>Note to Buyer | SAMPLE COMPANY<br>United States<br>999-888-7777 |        | L                   | Save For Later Back       | Step 2 of 3 Ne |
|                                                                                                    | Note to Supplier                                                                                                    |                                                 | -<br>- |                     |                           |                |
| Address Book                                                                                                 | Note to Supplier                                                                                                    |                                                 | Ĵ.     |                     |                           |                |
| Address Book Personalize "Address Book" At least one entry is required. Create                               | Note to Suppler                                                                                                    |                                                 | 2      |                     |                           |                |
| Address Book Personalize "Address Book" At least one entry is required. Create ddress Name                   | Note to Suppler                                                                                                    |                                                 | Q      | Purpose             | Update                    | Delete         |
| Address Book<br>Personalize "Address Book"<br>At least one entry is required.<br>Create<br>ddress Name<br>FQ | Note to Suppler<br>Address Details<br>123 MAIN STREET, ASHBURN VA 201-                                                          | 48 United States                                | Q      | Purpose<br>RFQ Only | Update<br>J               | Delete         |

| Step | Action                                                                                                    |
|------|----------------------------------------------------------------------------------------------------|
| 44.  | You are now back in the <i>Prospective Supplier Registration: Additional Details</i> window. Verify the selected Products &Services. You can delete any that you do not wish to keep. To add additional selections, start with step #42.<br>Click the scrollbar to review your profile before registering. |
| 45.  | Once information is reviewed, click the <b>Next</b> button.                                                                                                    |

#### **Registration Submission**

|                 | 0                 |             |          |                 |              |       |             |           |
|-----------------|-------------------|-------------|----------|-----------------|--------------|-------|-------------|-----------|
|                 | Basic Information |             |          | Company Details |              |       | Attachments |           |
|                 |                   |             |          |                 |              |       | Submit      | Back Step |
| to all an and a |                   |             |          |                 |              |       |             |           |
| aciments        |                   |             |          |                 |              |       |             |           |
|                 |                   |             |          |                 |              |       |             |           |
|                 |                   |             |          |                 |              |       |             |           |
|                 |                   |             |          |                 |              |       |             |           |
|                 |                   |             |          |                 |              |       |             |           |
| id Attachment   |                   |             |          |                 |              |       |             |           |
| ld Attachment   | Type              | Description | Category | Last Undated By | Last Undated | Usage | Update      | Delete    |
| Id Attachment   | Туре              | Description | Category | Last Updated By | Last Updated | Usage | Update      | Delete    |

| Step | Action                                                                    |
|------|---------------------------------------------------------------------------|
| 46.  | At this point attachments are not needed, Click the <b>Submit</b> button. |

#### **Registration Confirmation**

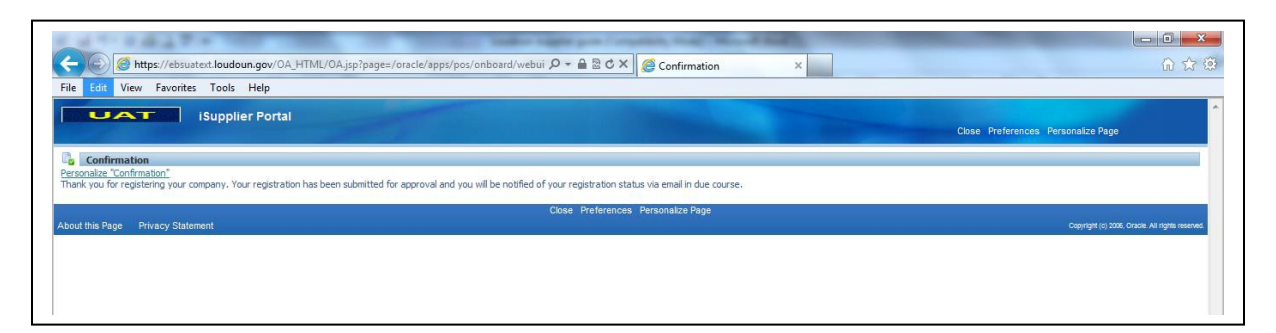

| Step | Action                                                                                                    |
|------|----------------------------------------------------------------------------------------------------|
| 47.  | A Confirmation is given that your registration has been submitted for approval. An email will be sent to your email address once the registration has been approved.<br>Click the <b>Close</b> link |
| 48.  | Click the <b>Yes</b> button.                                                                                                    |

#### **Confirmation Email**

The following email will be sent to your email address once the registration has been submitted.

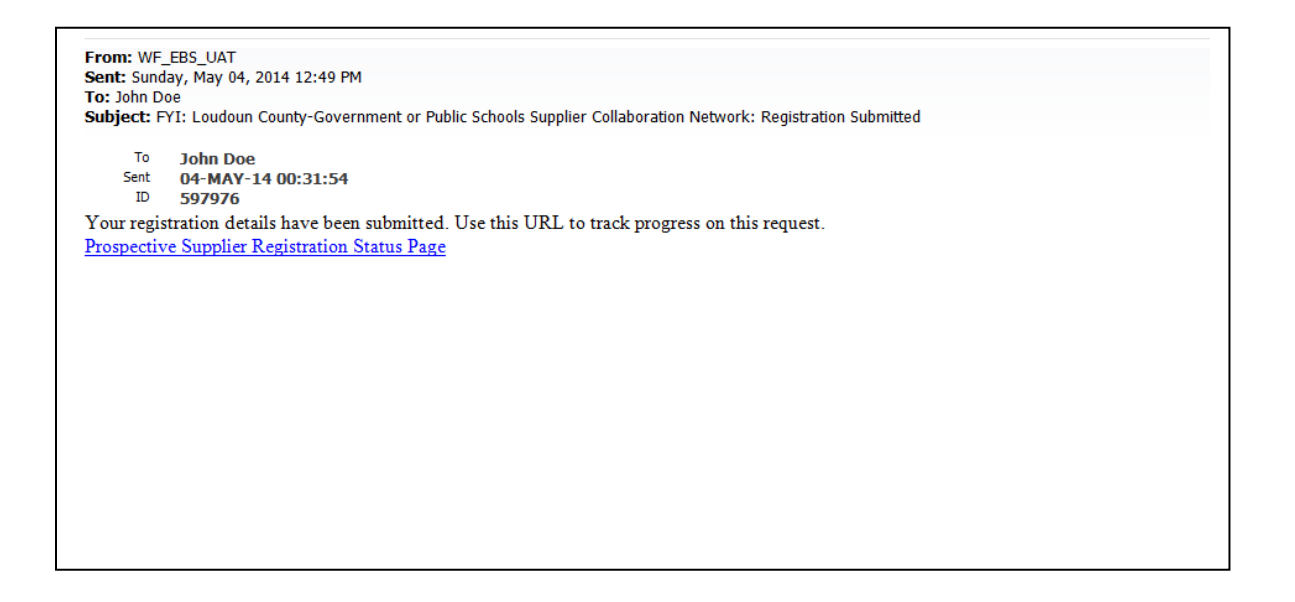

#### **Prospective Supplier Registration Status**

Click on Prospective Supplier Registration Status Page link to see the status of your registration.

| Registration D                     | etails and Statu                 | 5                                 |                                                    |                         |
|------------------------------------|----------------------------------|-----------------------------------|----------------------------------------------------|-------------------------|
|                                    | Company Name                     | SAMPLE COMPANY                    | Status                                             | Approved                |
| Contact Inform                     | nation                           |                                   |                                                    |                         |
|                                    | Email<br>First Name<br>Last Name | john.doe@yahoo.com<br>John<br>Doe | Phone Area Code<br>Phone Number<br>Phone Extension | 555<br>555-5555<br>9234 |
| Status History                     | 1                                |                                   |                                                    |                         |
| Date                               |                                  | Status                            |                                                    | Note                    |
| 04-MAY-2014                        |                                  | Approved                          |                                                    |                         |
| 04-MAY-2014                        |                                  | Submitted                         |                                                    |                         |
| Date<br>04-MAY-2014<br>04-MAY-2014 |                                  | Status<br>Approved<br>Submitted   |                                                    | Note                    |

## Accessing the iSupplier System

| From: WF_EBS_UAT                                                                                                    |
|----------------------------------------------------------------------------------------------------|
| Sent: Sunday, May 04, 2014 12:49 PM                                                                                                    |
| To: JOHN DOE                                                                                                    |
| Subject: FYI: Loudoun County-Government or Public Schools Supplier Collaboration Network: Confirmation of<br>Registration                                                                                                    |
| To JOHN DOE<br>Sent 05/04/2014 00:32:50<br>ID 597979                                                                                                    |
| You have been registered at Loudoun County-Government or Public Schools for access to their supplier collaboration network. You can <u>log on</u> with the username <u>JOHN.DOE@YAHOO.COM</u> and the password Do1:0E.<br>When you first log on, you will be required to change your password for security purposes. Contact <u>administrator</u> for additional information.<br>Thank you |
|                                                                                                    |
|                                                                                                    |

| Step | Action                                                                                                    |
|------|----------------------------------------------------------------------------------------------------|
| 1.   | You will receive an email once your registration has been approved with a log-in link, your username and your temporary password.<br>Click the <b>log on</b> link to launch the iSupplier Portal. |

# Registered Suppliers Login

| UAT |                                                                                                    |
|-----|----------------------------------------------------------------------------------------------------|
|     |                                                                                                    |
|     | *User Name<br>*Password<br>(example: michael.james.smith)<br>(example: 4.09v23)<br>Login Cancel<br>Login Assistance<br>Accessibility None |
|     | Select a Language:<br>English                                                                                                    |

About this Page Privacy Statement

Copyright (c) 2006, Oracle. All rights reserved.

| Step | Action                                                                                              |
|------|----------------------------------------------------------------------------------------------------|
| 2.   | Enter Username and Password provided in Email.                                                      |
| 3.   | Click the <b>Login</b> button. You will be asked to change your password the first time you log-in. |

| Step | Action                                                                                                    |
|------|----------------------------------------------------------------------------------------------------|
| 4.   | The <i>Change Password</i> window now appears. Click in <b>Current Password</b> and enter the <b>Password</b> provided in the email. |
| 5.   | Click in <b>New Password</b> field and enter <b>New Password</b> which will be your own personal password.                           |

| Step | Action                                                                                                    |
|------|----------------------------------------------------------------------------------------------------|
| 6.   | Click in the <b>Re-enter New Password</b> field and enter <b>Password</b> from previous step.                                                                                                    |
| 7.   | Click the <b>Submit</b> button.                                                                                                    |
| 8.   | You will be directed back to the <i>Oracle Applications Home Page</i> . Here you will be able to access Loudoun County Government and Loudoun County Public Schools information. You will also have access to your profile. |

# Home Page

|                     |           |             | Fav                                                                                                    | ontes V                                          | Logout                  | Prefere            | inces n          | teip Persona | alize Page |
|---------------------|-----------|-------------|----------------------------------------------------------------------------------------------------|--------------------------------------------------|-------------------------|--------------------|------------------|--------------|------------|
| terprise Search All |           | ÷.          |                                                                                                    | Go                                               | Search                  | Results I          | Display P        | Preference   | Standard   |
| acle Applications   | Home Page |             |                                                                                                    |                                                  |                         | Log                | iged In A        | As JOHN.DOI  | E@YAHOO.C  |
| Main Menu           |           |             | Worklist                                                                                                    |                                                  |                         |                    |                  |              |            |
|                     |           | Personalize |                                                                                                    |                                                  |                         | Fu                 | ll List          |              |            |
|                     |           |             | Even                                                                                                    | Turne                                            | Cubinet                 | Cart               |                  |              |            |
| E Sourcing S        | Supplier  |             | There are no notifications in this view<br><b>TIP</b> <u>Vacation Rules</u> - Redirect or an<br><b>TIP</b> <u>Worklist Access</u> - Specify which | uto-respond to notific<br>h users can view and   | cations.                | Sent<br>our notifi | Due              |              |            |
|                     |           |             | There are no notifications in this view<br><b>TIP</b> <u>Vacation Rules</u> - Redirect or an<br><b>TIP</b> <u>Worklist Access</u> - Specify which | , uto-respond to notific<br>h users can view and | act upon yo             | Sent               | Due<br>ications. |              |            |
| Step                | Action    |             | There are no notifications in this view<br>≪TIP <u>Vacation Rules</u> - Redirect or an<br>≪TIP <u>Worklist Access</u> - Specify which             | , ato-respond to notific<br>h users can view and | cations.<br>act upon yo | Sent<br>our notifi | Due<br>ications, |              |            |

# Manage Supplier Profile Information

| *User Name<br>*Password<br>(example: michael.james.sml(h))<br>(example: 4/99/23)<br>Login Assistance<br>Accessibility None |
|----------------------------------------------------------------------------------------------------|
| Select a Language:<br>English                                                                                              |

### Forgot Password or User Name

| Step | Action                                                                   |
|------|--------------------------------------------------------------------------|
| 1.   | Click Login Assistance link to receive email with user name or temporary |
|      | password.                                                                |

# Login Assistance

|                                                                                                    | Personalize Page |
|----------------------------------------------------------------------------------------------------|------------------|
| .ogin Assistance                                                                                                    |                  |
| Indicates required field                                                                                                    |                  |
| Forgot Password                                                                                                    |                  |
| Personalize "Forgot Password"                                                                                                    |                  |
| inter your user name, instructions for how to reset your password will be emailed to you.                                                                                                    |                  |
| Liser Name Forgot Password                                                                                                    |                  |
|                                                                                                    |                  |
|                                                                                                    |                  |
|                                                                                                    |                  |
| Forgot User Name                                                                                                    |                  |
| Forgot User Name                                                                                                    |                  |
| Forgot User Name <u>Personalize "Forgot User Name"</u> inter the email address associated with your account, your user name will be emailed to you.                                                                                                    |                  |
| Forgot User Name  rersonalize "Forgot User Name" inter the email address associated with your account, your user name will be emailed to you.  Fmail  Forgot User Name                                                                                                    |                  |
| Forgot User Name  Personalize "Forgot User Name" inter the email address associated with your account, your user name will be emailed to you. Email (Exemple: first.lest@idomein.com)  Forgot User Name                                                                        |                  |
| Forgot User Name          'ersonalize "Forgot User Name"         inter the email address associated with your account, your user name will be emailed to you.         Email       Forgot User Name         (Email       Forgot User Name         (Email       Forgot User Name |                  |
| Forgot User Name Personalize "Forgot User Name." Enter the email address associated with your account, your user name will be emailed to you. Email  (Example: first.last@domain.com) Personalize Page                                                                         |                  |

| Step | Action                                                                  |
|------|-------------------------------------------------------------------------|
| 2.   | Forgot Password:                                                        |
|      | Click in User Name field and enter User Name.                           |
|      | Click Forgot Password button to receive email with temporary password.  |
| 3.   | Forgot User Name:                                                       |
|      | Click in <b>Email</b> field and enter <b>Email</b> .                    |
|      | Click Forgot User Name button to receive email with temporary password. |

# **Update Business Classifications**

|                 |                   | *User Name<br>*Password<br>(example: 4/99/23)<br>Login Cancel<br>Login Assistance |
|-----------------|-------------------|-----------------------------------------------------------------------------------|
|                 |                   | Select a Language:<br>English                                                     |
| About this Page | Privacy Statement | Copyright (c) 2006, Oracle. All rights reserved,                                  |

| Step | Action                                                                                   |
|------|------------------------------------------------------------------------------------------|
| 1.   | From the iSupplier Portal Log-in Page, click in the User Name field and enter User Name. |
| 2.   | Click in the <b>Password</b> field and enter <b>Password</b> .                           |
| 3.   | Click the Login button.                                                                  |

# Home Page

| erprise Search All        | × .         |                                                                                                    | Go                           | Search I               | Results [  | Display Pre | eference | Standard   |
|---------------------------|-------------|----------------------------------------------------------------------------------------------------|------------------------------|------------------------|------------|-------------|----------|------------|
| acle Applications Home Pa | ige         |                                                                                                    |                              |                        | LOG        | ged in As   | JOHN.DOI | :@YAHOU.CI |
| Main Menu                 |             | Worklist                                                                                                    |                              |                        |            |             |          |            |
|                           | Personalize |                                                                                                    |                              |                        | Fu         | ll List     |          |            |
| E Sourcing Supplier       |             | From                                                                                                    | Туре                         | Subject                | Sent       | Due         |          |            |
|                           |             | There are no notifications in this view.                                                                    |                              |                        |            |             |          |            |
|                           |             | ✓TIP <u>Vacation Rules</u> - Redirect or auto-respo<br>✓TIP <u>Worklist Access</u> - Specify which users co | nd to notific<br>an view and | ations.<br>act upon yo | our notifi | cations.    |          |            |

| Step | Action                                                                                                    |
|------|----------------------------------------------------------------------------------------------------|
| 4.   | The Oracle Applications Home Page now appears.                                                                                                  |
|      | Click the <b>Sourcing Supplier</b> link.<br>Click the <b>Sourcing</b> link.<br>Click the <b>Sourcing Home Page</b> link to access your profile. |

## Sourcing Home Page

| UAT                                           | Sourci                | ing             |                      |               |           |               |           |          |           |                 |
|-----------------------------------------------|-----------------------|-----------------|----------------------|---------------|-----------|---------------|-----------|----------|-----------|-----------------|
|                                               |                       |                 | n Navigator          | 🔻 🔮 Far       | vorites 🔻 | Hor           | me Logout | Prefere  | nces Help | Personalize Pag |
| legotiations Adn                              | nin                   |                 |                      |               |           |               |           |          |           |                 |
| ersonalize Flow Layou                         | It: (QuickSearchRgn)  | )               |                      |               |           |               |           |          |           |                 |
| ersonalize Table Layo<br>earch Open Negotiati | ons Title -           | 11              | Go                   |               |           |               |           |          |           |                 |
| Personalize Flow Layou<br>Welcome, John Doe,  | ut: (WelcomeTextRg    | n)              |                      |               |           |               |           |          |           |                 |
| Your Active and D                             | raft Responses        |                 |                      |               |           |               |           |          |           |                 |
| Press Full List to view a                     | all your company's re | esponses.       |                      |               |           |               | Fu        | Ill List |           |                 |
| Response Number                               | Response Statu        | s Supplier Site | Negotiation Number   | Title Type    | Time Left | Monitor Un    | read Mes  | sages    |           |                 |
| No results found.                             |                       |                 |                      |               |           |               |           |          |           |                 |
| Supplier Site                                 | Ne                    | gotiation Numb  | er                   | Title         | Туре      | Time          | Left      |          |           |                 |
| Cupalian Cita                                 | No                    | actistics Numb  |                      | Tible         | Turne     | Time          | - Ft      | III LISL |           |                 |
| No results found.                             |                       |                 |                      |               |           |               |           |          |           |                 |
| Ouick Links                                   |                       |                 |                      |               |           |               |           |          |           |                 |
|                                               |                       |                 |                      |               |           |               |           |          |           |                 |
| manage view Re                                | esponses              |                 |                      |               |           |               |           |          |           |                 |
| Drafts     Active                             | <u>e</u>              |                 |                      |               |           |               |           |          |           |                 |
| • Disqu                                       | alified               |                 |                      |               |           |               |           |          |           |                 |
| <u>Awar</u>                                   | <u>ded</u>            |                 |                      |               |           |               |           |          |           |                 |
| <u>Rejec</u>                                  | ted                   |                 |                      |               |           |               |           |          |           |                 |
|                                               |                       |                 |                      |               |           |               |           |          |           |                 |
|                                               |                       |                 |                      |               |           |               |           |          |           |                 |
| e antenna sea                                 |                       | Negotiat        | tions Admin Home Log | gout Preferer | nces Help | Personalize F | 'age      |          |           |                 |

| Step | Action                                                     |
|------|------------------------------------------------------------|
| 5.   | The Sourcing window now appears.                           |
|      | Click the Admin tab to access the Profile Management menu. |

### Admin Tab (Profile Management)

| 12                                                      |                               |                      |                            |                      | vigator • 🛶 Fav | ontes        | Home I             | Logout Pre       | erences | Personalize Page   |
|---------------------------------------------------------|-------------------------------|----------------------|----------------------------|----------------------|-----------------|--------------|--------------------|------------------|---------|--------------------|
| egotiations Admin                                       |                               |                      |                            |                      |                 |              |                    |                  |         |                    |
| rofile Management                                       |                               |                      |                            |                      |                 |              |                    |                  |         |                    |
| General                                                 | General                       |                      |                            |                      |                 |              |                    |                  |         |                    |
| Company Profile<br>Address Book                         |                               | Organiz<br>Supp      | ation Name                 | SAMPLE COM<br>119088 | IPANY           | Tax Re       | DUNS<br>gistration | Number<br>Number | 00.889  | -7777              |
| <ul> <li>Contact Directory</li> <li>Business</li> </ul> | Pa<br>Pare                    | arent Su<br>ent Supp | pplier Name<br>lier Number |                      |                 | Country o    | f Tax Regi         | stration         | /// 000 | ,,,,,              |
| <ul> <li>Product &amp;<br/>Services</li> </ul>          | Attachments                   |                      |                            |                      |                 |              |                    |                  |         |                    |
|                                                         | Note that the search<br>Title | h is case            | insensitive                | Go                   |                 |              |                    |                  |         |                    |
|                                                         | Add Attachme                  | nt                   | Description                | Calanan              | 1               | 1            |                    | Hadata           | Delete  | Dublish to Catalan |
|                                                         | Tide                          | type                 | Description                | Category             | Last updated by | Last updated | Usage              | opdate           | Delete  | Publish to Catalog |

| Step | Action                                                                                                    |
|------|----------------------------------------------------------------------------------------------------|
| 6.   | The <i>General</i> window now appears. The company's Name and Taxpayer ID will be displayed.                                      |
|      | Click the <b>Business Classifications</b> link on the left side of the screen to open the <i>Business Classifications</i> window. |

## **Business Classifications**

|                                                                               |                                                                                                    | n Naviga                                  | ator 🔻 🔒 Favor      | ites 🔻 Home          | Logout Preferences H | elp Personalize Page |
|-------------------------------------------------------------------------------|----------------------------------------------------------------------------------------------------|-------------------------------------------|---------------------|----------------------|----------------------|----------------------|
| legotiations Admin                                                            |                                                                                                    |                                           |                     |                      |                      |                      |
| Profile Management                                                            |                                                                                                    |                                           |                     |                      |                      |                      |
| <ul> <li>General</li> <li>Company Profile</li> <li>Address Book</li> </ul>    | Business Classifications                                                                                                    |                                           |                     |                      |                      | Cance <u> </u> Save  |
| Contact Directory     Business     Classifications     Product &     Services | Certification Personalize "Certification" I certify that I have reviewed th Last Certified 05/03/2014                                                   | e classification be<br>By <b>John Doe</b> | elow and they are o | urrent and accurate. |                      |                      |
|                                                                               | Classification                                                                                                    | Applicable                                | Minority Type       | Certificate Number   | Certifying Agency    | Expiration Date      |
|                                                                               | Contractor Cert                                                                                                    |                                           |                     |                      |                      |                      |
|                                                                               |                                                                                                    |                                           |                     |                      |                      |                      |
|                                                                               | Hub Zone                                                                                                    |                                           |                     |                      |                      |                      |
|                                                                               | Hub Zone<br>Independent Contractor                                                                                                    |                                           |                     |                      |                      |                      |
|                                                                               | Hub Zone<br>Independent Contractor<br>Loudoun County                                                                                                    |                                           |                     |                      |                      |                      |
|                                                                               | Hub Zone<br>Independent Contractor<br>Loudoun County<br>Minority Owned                                                                                  |                                           | Default 🔻           |                      |                      |                      |
|                                                                               | Hub Zone<br>Independent Contractor<br>Loudoun County<br>Minority Owned<br>Service-disabled Veteran Owned                                                |                                           | Default 🔻           |                      |                      |                      |
|                                                                               | Hub Zone<br>Independent Contractor<br>Loudoun County<br>Minority Owned<br>Service-disabled Veteran Owned<br>Small Business                              |                                           | Default 🔻           |                      |                      |                      |
|                                                                               | Hub Zone<br>Independent Contractor<br>Loudoun County<br>Minority Owned<br>Service-disabled Veteran Owned<br>Small Business<br>Veteran Owned             |                                           | Default 🔻           |                      |                      |                      |
|                                                                               | Hub Zone<br>Independent Contractor<br>Loudoun County<br>Minority Owned<br>Service-disabled Veteran Owned<br>Small Business<br>Veteran Owned<br>Virginia |                                           | Default 💌           |                      |                      |                      |

| Step | Action                                                                                                    |
|------|----------------------------------------------------------------------------------------------------|
| 7.   | Here you can review and update Business Classifications for your company.                                                                                                    |
| 8.   | Once you completed your review and made all of the necessary changes, click the checkbox under the Certification section which states, "I certify that I have reviewed the classification below and they are current and accurate." |
| 9.   | Click the Save button                                                                                                    |

## Update Address Book

|                 |                   | *User Name                                       |
|-----------------|-------------------|--------------------------------------------------|
|                 | And the second    | *Password (example: michael.james.amith)         |
|                 | Call Pro-         | (example: 4/09×23) Login Cancel                  |
|                 |                   | Login Assistance                                 |
|                 |                   | Accessibility None                               |
|                 |                   | Select a Language:<br>English                    |
| About this Page | Privacy Statement | Copyright (c) 2006, Oracle. All rights reserved. |

| Step | Action                                                                                   |
|------|------------------------------------------------------------------------------------------|
| 1.   | From the iSupplier Portal Log-in Page, click in the User Name field and enter User Name. |
| 2.   | Click in the <b>Password</b> field and enter <b>Password</b> .                           |
| 3.   | Click the Login button.                                                                  |

# Home Page

| erprise Search All          | 1 <b>-</b>  | G                                                                                                  | 0                      | Search                 | Results (  | Display P | Preference Standard  |
|-----------------------------|-------------|----------------------------------------------------------------------------------------------------|------------------------|------------------------|------------|-----------|----------------------|
| acle Applications Home Page |             |                                                                                                    |                        |                        | Log        | ged in A  | AS JOHN.DOE@YAHOO.CO |
| Main Menu                   |             | Worklist                                                                                           |                        |                        |            |           |                      |
|                             | Personalize |                                                                                                    |                        |                        | Fu         | ll List   |                      |
| E Sourcing Supplier         |             | From                                                                                               | Туре                   | Subject                | Sent       | Due       |                      |
|                             |             | There are no notifications in this view.                                                           |                        |                        |            |           |                      |
|                             |             | ✓ TIP Vacation Rules - Redirect or auto-respond<br>✓ TIP Worklist Access - Specify which users can | to notific<br>view and | ations.<br>act upon yo | our notifi | cations.  |                      |

| Step | Action                                                                                                    |
|------|----------------------------------------------------------------------------------------------------|
| 4.   | The Oracle Applications Home Page now appears.                                                                                                  |
|      | Click the <b>Sourcing Supplier</b> link.<br>Click the <b>Sourcing</b> link.<br>Click the <b>Sourcing Home Page</b> link to access your profile. |

## Sourcing Home Page

| UAT                                                                      | Sourcin                                                     | g             |                    |            |           |                |                |           |                  |
|--------------------------------------------------------------------------|-------------------------------------------------------------|---------------|--------------------|------------|-----------|----------------|----------------|-----------|------------------|
| legotiations Adm                                                         | nin                                                         |               | Navigato           | r 🔻 🕞 Fa   | vorites 💙 | Home L         | .ogout Prefere | nces Help | Personalize Page |
| ersonalize Flow Layou<br>ersonalize Table Layou<br>earch Open Negotiatio | it: (QuickSearchRgn)<br>ut: (SearchTableRgn)<br>ons Title ▼ |               | Go                 |            |           |                |                |           |                  |
| Personalize Flow Layou<br>Velcome, John Doe,                             | ut: (WelcomeTextRan)                                        | 2             |                    |            |           |                |                |           |                  |
| Your Active and D                                                        | raft Responses                                              |               |                    |            |           |                |                |           |                  |
| Press Full List to view a                                                | all your company's res                                      | ponses.       |                    |            |           |                | Full List      |           |                  |
| Response Number<br>No results found.                                     | Response Status                                             | Supplier Site | Negotiation Number | Title Type | Time Left | Monitor Unread | d Messages     |           |                  |
| Your Company's O                                                         | non Invitations                                             |               |                    |            |           |                |                |           |                  |
| rour company s o                                                         | pen invitations                                             |               |                    |            |           |                | Full List      |           |                  |
| Supplier Site                                                            | Neg                                                         | otiation Numb | er                 | Title      | Туре      | Time Left      | t              |           |                  |
| No results found.                                                        |                                                             |               |                    |            |           |                |                |           |                  |
| Quick Links                                                              |                                                             |               |                    |            |           |                |                |           |                  |
| Quick Links                                                              |                                                             |               |                    |            |           |                |                |           |                  |
| Manage View Re                                                           | esponses                                                    |               |                    |            |           |                |                |           |                  |
| • Drafte • Active                                                        |                                                             |               |                    |            |           |                |                |           |                  |
| Disqua                                                                   | =<br>alified                                                |               |                    |            |           |                |                |           |                  |
| Award                                                                    | ded                                                         |               |                    |            |           |                |                |           |                  |
| <u>Reject</u>                                                            | ted                                                         |               |                    |            |           |                |                |           |                  |
|                                                                          |                                                             |               |                    |            |           |                |                |           |                  |

| Step | Action                           |
|------|----------------------------------|
| 5.   | The Sourcing window now appears. |
|      | Click the <b>Admin</b> tab.      |

#### Admin Tab (Profile Management)

| anotiations Admin                                                   |                       |                                         |                                                                     |                      |                 |                     |                                          |                                         |         |                    |
|---------------------------------------------------------------------|-----------------------|-----------------------------------------|---------------------------------------------------------------------|----------------------|-----------------|---------------------|------------------------------------------|-----------------------------------------|---------|--------------------|
| ofile Management                                                    | Ú.                    |                                         |                                                                     |                      |                 |                     |                                          |                                         |         |                    |
| General                                                             | General               |                                         |                                                                     |                      |                 |                     |                                          |                                         |         |                    |
| Company Profile     Address Book     Contact Directory     Business | P<br>Par              | Organi:<br>Supp<br>arent Su<br>ent Supp | tation Name<br>ilier Number<br>Alias<br>pplier Name<br>ilier Number | SAMPLE COM<br>119088 | IPANY           | Tax Re<br>Country o | DUNS<br>gistration<br>Taxp<br>f Tax Regi | Number<br>Number<br>ayer ID<br>stration | 999-888 | -7777              |
| <ul> <li>Product &amp;<br/>Services</li> </ul>                      | Attachments<br>Search |                                         |                                                                     |                      |                 |                     |                                          |                                         |         |                    |
|                                                                     | Note that the search  | h is case                               | insensitive                                                         | Go                   |                 |                     |                                          |                                         |         |                    |
|                                                                     | E Show More Sear      | ch Optio                                | ns                                                                  |                      |                 |                     |                                          |                                         |         |                    |
|                                                                     | Add Attachme          | nt                                      |                                                                     |                      |                 |                     |                                          |                                         |         |                    |
|                                                                     | Title                 | Туре                                    | Description                                                         | Category             | Last Updated By | Last Updated        | Usage                                    | Update                                  | Delete  | Publish to Catalog |
|                                                                     | No results found      |                                         |                                                                     |                      |                 |                     |                                          |                                         |         |                    |

| Step | Action                                                      |
|------|-------------------------------------------------------------|
| 6.   | The General window now appears.                             |
|      | Click the Address Book link on the left side of the screen. |

### <mark>Address Book</mark>

| otiations Admin                   |                   | Navigator V Mar Favorites V          | Home Logout Preferences He | Ip Personalize Page |
|-----------------------------------|-------------------|--------------------------------------|----------------------------|---------------------|
| file Management<br>Negotiatio     | ns<br>ddress Book |                                      |                            |                     |
| Company Profile                   | Address Name -    | Address Details                      | Country                    | Update              |
| Address Book<br>Contact Directory | RFQ               | 123 MAIN STREET<br>ASHBURN, VA 20148 | United States              | 1                   |
| Business<br>Classifications       |                   |                                      |                            |                     |
| Product &<br>Services             |                   |                                      |                            |                     |

| Step | Action                                                                                          |
|------|-------------------------------------------------------------------------------------------------|
| 7.   | The <i>Address Book</i> window now appears and displays the addresses on file for your company. |
| 8.   | To update an address click on the Pencil icon.                                                  |

### Update Address Book

| lmin: Drofilo Managama    | nt: Address Book >  |   |                   |                  |           |                    |
|---------------------------|---------------------|---|-------------------|------------------|-----------|--------------------|
| ullilli. Flutile manageme | III. Address book > |   |                   |                  |           |                    |
| Indicates required field  |                     |   |                   |                  |           |                    |
|                           | (1.1.1.m.m.)        |   |                   |                  |           | Cance <u>i</u> Sav |
| rsonalize Stack Layout:   |                     |   | Supplier Numb     | er 119088        |           |                    |
| rsonalize Flow Lavout:    | (SeparatorPN)       |   | Supplier Humb     | 115000           |           |                    |
| Address Name              | RFQ                 |   | * Phone Area Code | 555              |           |                    |
| Country                   | United States       | • | * Phone Number    | 999-9999         | 235       |                    |
| * Address Line 1          | 123 MAIN STREET     |   | Fax Area Code     |                  |           |                    |
| Address Line 2            |                     |   | Fax Number        |                  | 332       |                    |
| Address Line 3            |                     |   | * Email Address   |                  | LECO COM  |                    |
| Address Line 4            |                     |   | Elliar Address    | ION DENO GOAININ | 2200.0011 |                    |
| * City/Town/Locality      | ASHBURN             |   |                   | RFQ Only Add     | dress     |                    |
| County                    |                     |   |                   |                  |           |                    |
| * State/Region            | VA                  |   |                   |                  |           |                    |
| Province                  |                     |   |                   |                  |           |                    |
| * Postal Code             | 20148               |   |                   |                  |           |                    |
|                           |                     |   |                   |                  |           |                    |
| Note                      |                     |   |                   |                  |           |                    |
| Note                      |                     |   | <u>_</u>          |                  |           |                    |
|                           |                     |   | -                 |                  |           |                    |

| Step | Action                                                                               |
|------|--------------------------------------------------------------------------------------|
| 9.   | Update the desired information in the fields. Fields with a * are required.          |
| 10.  | Click in the <b>Note</b> field.                                                      |
| 11.  | Enter a reason for the change into the <b>Note</b> field.                            |
| 12.  | Click the <b>Save</b> button.<br>This address change will be submitted for approval. |

#### Address Confirmation

| legotiations Admin                                                 |                                             |                                         |               |        |
|--------------------------------------------------------------------|---------------------------------------------|-----------------------------------------|---------------|--------|
| rofile Management                                                  |                                             |                                         |               |        |
| General     Company Profile     Address Book     Contact Directory | Confirmation<br>Details for your address ha | ve been modified.                       |               |        |
| <ul> <li>Business</li> <li>Classifications</li> </ul>              | Address Name                                | Address Details                         | Country       | Undate |
| <ul> <li>Product &amp;<br/>Services</li> </ul>                     | RFQ                                         | 123 MAIN STREET<br>BROADLANDS, VA 20148 | United States | 2      |
|                                                                    |                                             |                                         |               |        |

| Step | Action                                                                                                    |
|------|----------------------------------------------------------------------------------------------------|
| 13.  | Confirmation is given that the Address has been modified. Click the <b>Home</b> link to return to the Home Page or <b>Logout</b> to exit Oracle. |

## Update Contact Information

|                                  | *User Name<br>*Password (example: michael.james.smith)<br>(example: 4u99v23) |
|----------------------------------|------------------------------------------------------------------------------|
|                                  | Login Assistance Accessibility None                                          |
|                                  | Select a Language:<br>English                                                |
| pout this Page Privacy Statement | Copyright (c) 2006, Oracle. All rights reserve                               |

| Step | Action                                                                                   |
|------|------------------------------------------------------------------------------------------|
| 1.   | From the iSupplier Portal Log-in Page, click in the User Name field and enter User Name. |
| 2.   | Click in the <b>Password</b> field and enter <b>Password</b> .                           |
| 3.   | Click the Login button.                                                                  |

# Home Page

| erprise Search All          | •           |                                                                                                    | Go            | Search      | Results [ | Display Pre | ference S | tandard |
|-----------------------------|-------------|----------------------------------------------------------------------------------------------------|---------------|-------------|-----------|-------------|-----------|---------|
|                             |             |                                                                                                    |               |             | Log       | ged In As   | JOHN.DOE  | PYAHOO. |
| acle Applications Home Page |             |                                                                                                    |               |             |           |             |           |         |
|                             |             |                                                                                                    |               |             |           |             |           |         |
| Main Menu                   |             | Worklist                                                                                                    |               |             |           |             |           |         |
|                             | Personalize |                                                                                                    |               |             |           |             |           |         |
|                             | Tersonunze  |                                                                                                    |               |             | Fu        | List        |           |         |
| E Sourcing Supplier         |             | From                                                                                                    | Туре          | Subject     | Sent      | Due         |           |         |
|                             |             | There are no notifications in this view.                                                                                                    |               |             |           |             |           |         |
|                             |             | TIP Vacation Rules - Redirect or auto-responsed in the Worklist Access - Specify which users can be available to the series of the series of the series o | nd to notific | cations.    | ur notifi | cations     |           |         |
|                             |             | TIP <u>WORKISE Access</u> - Specify which users ca                                                                                                    | in view and   | act upon yo |           | Lauons.     |           |         |
|                             |             |                                                                                                    |               |             |           |             |           |         |
|                             |             |                                                                                                    |               |             |           |             |           |         |

| Step | Action                                                                                                    |
|------|----------------------------------------------------------------------------------------------------|
| 4.   | The Oracle Applications Home Page now appears.                                                                                                  |
|      | Click the <b>Sourcing Supplier</b> link.<br>Click the <b>Sourcing</b> link.<br>Click the <b>Sourcing Home Page</b> link to access your profile. |

## Sourcing Home Page

| Negotiations Adm                                                            | Sourcir                                                     | ng            | n Navigator         | - 1     | 🗃 Favor   | ites 🔻  | Home            | Logout Prefe | rences Help | Personalize Page                     |
|-----------------------------------------------------------------------------|-------------------------------------------------------------|---------------|---------------------|---------|-----------|---------|-----------------|--------------|-------------|--------------------------------------|
| Personalize Flow Layou<br>Personalize Table Layou<br>Search Open Negotiatio | it: (QuickSearchRgn)<br>ut: (SearchTableRgn)<br>ons Title ▼ |               | Go                  |         |           |         |                 |              |             |                                      |
| Personalize Flow Layou<br>Welcome, John Doe.                                | ut: (WelcomeTextRan                                         | 1             |                     |         |           |         |                 |              |             |                                      |
| Your Active and D                                                           | raft Responses                                              |               |                     |         |           |         |                 |              |             |                                      |
| Press Full List to view a                                                   | all your company's res                                      | ponses.       |                     |         |           |         |                 | Full List    |             |                                      |
| Response Number<br>No results found.                                        | Response Status                                             | Supplier Site | Negotiation Number  | Title   | Type Ti   | me Left | Monitor Unrea   | ad Messages  |             |                                      |
| Your Company's O<br>Supplier Site                                           | pen Invitations                                             | otiation Numb | er                  |         | Title     | Туре    | Time Le         | Full List    |             |                                      |
| Quick Links                                                                 |                                                             |               |                     |         |           |         |                 |              |             |                                      |
| Manage View Re     Drafts     Active     Disqua     Awarc     Reject        | esponses<br>alified<br>ded<br>ted                           |               |                     |         |           |         |                 |              |             |                                      |
| bout this Page Priv                                                         | acy Statement                                               | Negotiat      | ions Admin Home Log | jout Pi | reference | s Help  | Personalize Pag | e            | Copyright   | (c) 2006, Oracle. All rights reserve |

| Step | Action                           |
|------|----------------------------------|
| 5.   | The Sourcing window now appears. |
|      | Click the <b>Admin</b> tab.      |

#### Admin Tab (Profile Management)

| 12                                                                                                |                       |                 |                                    | No. INC.             | ivigator 👻 🔤 Favo | xites 👻      | Home                       | Logout Pre                  | eterences | Personalize Page   |
|---------------------------------------------------------------------------------------------------|-----------------------|-----------------|------------------------------------|----------------------|-------------------|--------------|----------------------------|-----------------------------|-----------|--------------------|
| gotiations Admin                                                                                  |                       |                 |                                    |                      |                   |              |                            |                             |           |                    |
| ofile Management                                                                                  | 10                    |                 |                                    |                      |                   |              |                            |                             |           |                    |
| General                                                                                           | General               |                 |                                    |                      |                   |              |                            |                             |           |                    |
| Company Profile     Contact Directory     Business     Classifications     Product &     Services |                       | Organi:<br>Supp | ation Name<br>lier Number<br>Alias | SAMPLE COM<br>119088 | IPANY             | Tax Re       | DUNS<br>gistration<br>Taxp | Number<br>Number<br>ayer ID | 999-888   | -7777              |
|                                                                                                   | Par                   | ent Supp        | pplier Name<br>dier Number         |                      |                   | Country o    | f Tax Regi                 | stration                    |           |                    |
|                                                                                                   | Attachments<br>Search |                 |                                    |                      |                   |              |                            |                             |           |                    |
|                                                                                                   | Note that the searc   | h is case       | e insensitive                      | Go                   |                   |              |                            |                             |           |                    |
|                                                                                                   | Show More Sear        | th Optio        | ns                                 |                      |                   |              |                            |                             |           |                    |
|                                                                                                   | Title                 | Туре            | Description                        | Category             | Last Updated By   | Last Updated | Usage                      | Update                      | Delete    | Publish to Catalog |
|                                                                                                   |                       |                 |                                    |                      |                   |              |                            |                             |           |                    |

| Step | Action                                                                  |
|------|-------------------------------------------------------------------------|
| б.   | The General window now appears.                                         |
|      | Click the <b>Contact Directory</b> link on the left side of the screen. |

### Contact Directory: Active Contacts

|                                                           |                      |                    | 👖 Navigator 🔻     | 🚽 Favorites 💙        | Home Logout | Preferences Persona | lize Page |
|-----------------------------------------------------------|----------------------|--------------------|-------------------|----------------------|-------------|---------------------|-----------|
| Profile Management                                        |                      |                    |                   |                      |             |                     |           |
| General                                                   | Contact Direct       | ory : Active Cont  | acts              |                      |             |                     |           |
| <ul> <li>Company Profile</li> <li>Address Book</li> </ul> | Create<br>First Name | Last Name          | Phone Number      | Email                | Status      | User Account        | Undate    |
| • Contact                                                 | John                 | Doe                | 555 555-5555 9234 | john.doe@yahoo.com   | Current     | ~                   | 2         |
| <ul> <li>Directory</li> <li>Business</li> </ul>           | Jane                 | Smith              | 555 999-9999      | jane.smith@gmail.com | Current     | ~                   | 1         |
| Classifications<br>Product &<br>Services                  | Contact D            | irectory : Inactiv | e Contacts        |                      |             |                     |           |
|                                                           |                      |                    |                   |                      |             |                     |           |

| Step | Action                                                                                                    |
|------|----------------------------------------------------------------------------------------------------|
| 7.   | The <i>Contact Directory: Active Contacts</i> window now appears and displays the active contacts on file for your company. |
| 8.   | To update a contact click on the Pencil icon.                                                                               |

## Update Contact

| dmin: Profile Managemer  | nt: Contact Directory > |                        |          |   |                     |
|--------------------------|-------------------------|------------------------|----------|---|---------------------|
| pdate Contact            |                         |                        |          |   |                     |
| Indicates required field |                         |                        |          |   | Cancel Save         |
|                          |                         |                        |          |   |                     |
|                          |                         |                        |          |   |                     |
|                          |                         |                        |          |   |                     |
|                          |                         |                        |          |   |                     |
| Contact Title            | -                       | * Phone Area Code      | 555      |   |                     |
| * First Name             | Jane                    | * Phone Number         | 999-9999 |   |                     |
| Middle Name              |                         | Phone Extension        |          |   |                     |
| * Last Name              | Smith                   | Alternate Phone Number |          | - |                     |
| Alternate Name           |                         | Fax Number             |          |   |                     |
| Job Title                |                         |                        |          |   |                     |
| Department               |                         |                        |          |   |                     |
| * Contact Email          | jane.smith@gmail.com    | -                      |          |   |                     |
| Url                      |                         |                        |          |   |                     |
|                          |                         |                        |          |   |                     |
|                          |                         |                        |          |   |                     |
|                          |                         |                        |          |   | Cance <u>i</u> Save |

| Step | Action                                                                      |
|------|-----------------------------------------------------------------------------|
| 9.   | Update the desired information in the fields. Fields with a * are required. |
| 10.  | Click the <b>Save</b> button.                                               |

# Confirmation of Contact Update

| rofile Management                          |               |                            |                     |                       |                |              |        |
|--------------------------------------------|---------------|----------------------------|---------------------|-----------------------|----------------|--------------|--------|
| General<br>Company Profile<br>Address Book | Confirmat     | tion<br>etails for Jane Sm | ith have been saved |                       |                |              |        |
| • Contact                                  | Contact Direc | tory : Active Co           | ntacts              |                       |                |              |        |
| Directory                                  | Create        |                            |                     |                       |                |              |        |
| o Business                                 | First Name    | Last Name                  | Phone Number        | Email                 | Status         | User Account | Update |
| Product &                                  | John          | Doe                        | 555 555-5555 9234   | john.doe@yahoo.com    | Current        | ~            | 1      |
| Services                                   | Jane          | Smith                      | 555 999-9999        | jane.smith@sample.com | Change Pending | ~            | 1      |
|                                            |               |                            |                     |                       |                |              |        |

| Step | Action                                                                                                    |
|------|----------------------------------------------------------------------------------------------------|
| 11.  | Confirmation is given that contact details have been saved and the status of the contact is Change Pending. Click the <b>Home</b> link to return to the Home Page or <b>Logout</b> to exit Oracle. |

#### Adding a New Contact

|                 |                   | *User Name<br>*Password<br>(example: michael.james.smith)<br>(example: 4u99v23)<br>Login Cancel<br>Login Assistance |
|-----------------|-------------------|----------------------------------------------------------------------------------------------------|
|                 |                   | Accessibility None                                                                                                  |
|                 |                   | Select a Language:<br>English                                                                                       |
| About this Page | Privacy Statement | Copyrlight (c) 2006, Oracle. All rights reserved.                                                                   |

| Step | Action                                                                                   |
|------|------------------------------------------------------------------------------------------|
| 1.   | From the iSupplier Portal Log-in Page, click in the User Name field and enter User Name. |
| 2.   | Click in the <b>Password</b> field and enter <b>Password</b> .                           |
| 3.   | Click the Login button.                                                                  |

### Home Page

| erprise Search All          | <b>•</b> ]  |                                                        | Go             | Search      | Results I<br>Log | Display Prefi<br>ged In As J | erence Sta | ndard - |
|-----------------------------|-------------|--------------------------------------------------------|----------------|-------------|------------------|------------------------------|------------|---------|
| acle Applications Home Page |             |                                                        |                |             |                  |                              |            |         |
| Main Menu                   |             |                                                        |                |             |                  |                              |            |         |
| Them Them                   |             | Worklist                                               |                |             |                  |                              |            |         |
|                             | Personalize |                                                        |                |             | Fu               | List                         |            |         |
| E Sourcing Supplier         |             | From                                                   | Туре           | Subject     | Sent             | Due                          |            |         |
|                             |             | There are no notifications in this view.               |                |             |                  |                              |            |         |
|                             |             | TIP Vacation Rules - Redirect or auto-resp             | ond to notific | ations.     | ur natifi        | mbiana                       |            |         |
|                             |             | TIP <u>worklist Access</u> - Speary which users in<br> | can view and   | act upon yo | our noun         | cauons.                      |            |         |
|                             |             |                                                        |                |             |                  |                              |            |         |
|                             |             |                                                        |                |             |                  |                              |            |         |

| Step | Action                                                                                                    |
|------|----------------------------------------------------------------------------------------------------|
| 4.   | The Oracle Applications Home Page now appears.<br>Click the <b>Sourcing Supplier</b> link.<br>Click the <b>Sourcing</b> link.<br>Click the <b>Sourcing Home Page</b> link to access your profile. |

# Sourcing Home Page

| UAT                                                                                 | Sourc                                                    | ing             | n Navigator         | ▼ 📑 Fave       | vrites 🔻 | Ноп            | ie Logout Prefe | rences Help | Personalize Page                       |
|-------------------------------------------------------------------------------------|----------------------------------------------------------|-----------------|---------------------|----------------|----------|----------------|-----------------|-------------|----------------------------------------|
| Negotiations Adm                                                                    | nin                                                      |                 |                     |                |          |                |                 |             |                                        |
| Personalize Flow Layou<br>Personalize Table Layou<br>Gearch Open Negotiatio         | it: (QuickSearchRor<br>ut: (SearchTableRo<br>ons Title - | <u>ח)</u>       | Go                  |                |          |                |                 |             |                                        |
| Personalize Flow Layou<br>Welcome, John Doe.                                        | ut: (WelcomeTextR                                        | <u>an)</u>      |                     |                |          |                |                 |             |                                        |
| Your Active and D                                                                   | raft Responses                                           |                 |                     |                |          |                |                 |             |                                        |
| Press Full List to view a                                                           | all your company's r                                     | esponses.       |                     |                |          |                | Full List       |             |                                        |
| Response Number<br>No results found.                                                | Response Statu                                           | s Supplier Site | Negotiation Number  | Title Type 1   | ime Left | Monitor Un     | read Messages   |             |                                        |
| Your Company's O                                                                    | )pen Invitations                                         | egotiation Numb | or                  | Title          | Туре     | Time           | Full List       |             |                                        |
| No results found.                                                                   |                                                          | cyotación namo  |                     | THE            | Type     | THIC           | Leit            |             |                                        |
| Quick Links<br>Manage View Re<br>• Drafts Active<br>• Disque<br>• Award<br>• Reject | esponses<br>alified<br>ded<br>ted                        |                 |                     |                |          |                |                 |             |                                        |
| bout this Page Prive                                                                | racy Statement                                           | Negotiat        | ions Admin Home Log | jout Preferend | ces Help | Personalize Pa | age             | Copyright ( | (c) 2006, Oracle. All rights reserved. |

| Step | Action                                               |
|------|------------------------------------------------------|
| 5.   | The Negotiations window now appears.                 |
|      | Click the <b>Admin</b> tab at the top of the screen. |

| rofile Management                          |                          |           |             |            |                 |              |            |          |         |                    |
|--------------------------------------------|--------------------------|-----------|-------------|------------|-----------------|--------------|------------|----------|---------|--------------------|
| General                                    | General                  |           |             |            |                 |              |            |          |         |                    |
| Company Profile                            |                          | Organiz   | ation Name  | SAMPLE COM | IPANY           | T D          | DUNS       | Number   |         |                    |
| <ul> <li>Address Book</li> </ul>           |                          | Supp      |             | 119088     |                 | Tax Re       | gistration | Number   | 000     | 7777               |
| <ul> <li>Contact Directory</li> </ul>      | Pa                       | arent Su  | pplier Name |            |                 | Country of   | f Tax Regi | stration | 333-000 | -////              |
| o Business                                 | Pare                     | ent Supp  | lier Number |            |                 | country of   | , taking   |          |         |                    |
| Classifications                            | Attachments              |           |             |            |                 |              |            |          |         |                    |
| <ul> <li>Product &amp; Services</li> </ul> |                          |           |             |            |                 |              |            |          |         |                    |
| Del Viceo                                  | Search                   |           |             |            |                 |              |            |          |         |                    |
|                                            |                          |           |             |            |                 |              |            |          |         |                    |
|                                            | Note that the searc      | h is case | insensitive |            |                 |              |            |          |         |                    |
|                                            | Title                    |           |             | Go         |                 |              |            |          |         |                    |
|                                            | Show More Search Options |           |             |            |                 |              |            |          |         |                    |
|                                            |                          |           |             |            |                 |              |            |          |         |                    |
|                                            | Add Attachme             | ent       |             |            |                 |              |            |          |         |                    |
|                                            | Title                    | Туре      | Description | Category   | Last Updated By | Last Updated | Usage      | Update   | Delete  | Publish to Catalog |
|                                            | No results found.        |           |             |            |                 |              |            |          |         |                    |
|                                            |                          |           |             |            |                 |              |            |          |         |                    |

| Step | Action                                                            |
|------|-------------------------------------------------------------------|
| 6.   | The General Profile window now appears.                           |
|      | Click the <b>Contact Directory</b> link on the left side toolbar. |

### Contact Directory: Active Contacts

| egotiations Admin                                                   |               |                  |                   |                       |                |              |        |
|---------------------------------------------------------------------|---------------|------------------|-------------------|-----------------------|----------------|--------------|--------|
| rofile Management                                                   |               |                  |                   |                       |                |              |        |
| General                                                             | Contact Direc | tory : Active Co | ntacts            |                       |                |              |        |
| Company Profile                                                     | Create        |                  |                   |                       |                |              |        |
| <ul> <li>Address Book</li> </ul>                                    | First Name    | Last Name        | Phone Number      | Email                 | Status         | User Account | Update |
| <ul> <li>Contact</li> </ul>                                         | John          | Doe              | 555 555-5555 9234 | john.doe@yahoo.com    | Current        | ~            | 1      |
| o Business                                                          | Jane          | Smith            | 555 999-9999      | jane.smith@sample.com | Change Pending | ~            | 1      |
| <ul> <li>Classifications</li> <li>Product &amp; Services</li> </ul> | Contact I     | Directory : Inac | tive Contacts     |                       |                |              |        |
| SCI VICES                                                           |               |                  |                   |                       |                |              |        |

| Step | Action                                                      |
|------|-------------------------------------------------------------|
| 7.   | The Contact Directory : Active Contacts window now appears. |
|      | Click the <b>Create</b> button to create a new contact.     |

#### Create Contact

| dicates required field |   |                        |      | Cancel Sav               |
|------------------------|---|------------------------|------|--------------------------|
|                        |   |                        |      | <u>cunci</u> <u>S</u> av |
|                        |   |                        |      |                          |
|                        |   |                        |      |                          |
|                        |   |                        | <br> |                          |
| Contact Title          | - | * Phone Area Code      |      |                          |
| * First Name           |   | * Phone Number         |      |                          |
| Middle Name            |   | Phone Extension        |      |                          |
| * Last Name            |   | Alternate Phone Number |      |                          |
| Alternate Name         |   | Fax Number             |      |                          |
| Job Title              |   |                        |      |                          |
| Department             |   |                        |      |                          |
| * Contact Email        |   |                        |      |                          |
| Url                    |   |                        |      |                          |
|                        |   |                        |      |                          |
|                        |   |                        |      | Cancel                   |
|                        |   |                        |      | Cancei 2av               |

| Step | Action                                                                                |
|------|---------------------------------------------------------------------------------------|
| 8.   | The Create Contact window now appears.                                                |
|      | Any required information is denoted by a *.                                           |
|      | All other fields are optional.                                                        |
|      | Click in the First Name field and enter First Name.                                   |
| 9.   | Click in the Last Name field and enter Last Name.                                     |
| 10.  | Click in the <b>Contact Email</b> field and enter <b>Email Address</b> .              |
| 11.  | Click in the Phone Area Code field and enter Area Code.                               |
| 12.  | Click in the <b>Phone Number</b> field and enter <b>Phone Number</b> with hyphen. For |
|      | example, 999-9999.                                                                    |
| 13.  | Click the <b>Save</b> button.                                                         |

## Confirmation of New Update

| Negotiations Admin Profile Management        |                                  |                     |                                 |                               |                |              |        |
|----------------------------------------------|----------------------------------|---------------------|---------------------------------|-------------------------------|----------------|--------------|--------|
| Profile Management                           |                                  |                     |                                 |                               |                |              |        |
|                                              |                                  |                     |                                 |                               |                |              |        |
| General     Company Profile     Address Book | Confirmation<br>Mary Johnson has | s been added to you | ur Contact Directo              | ory.                          |                |              |        |
| o Contact Co                                 | ontact Directory : A             | Active Contacts     |                                 |                               |                |              |        |
| Directory                                    | Create                           |                     |                                 |                               |                |              |        |
| o Business Fin                               | irst Name Last                   | Name Phone          | e Number                        | Email                         | Status         | User Account | Update |
| <ul> <li>Product &amp; Joh</li> </ul>        | ohn Doe                          | 555 55              | 55-5555 9234                    | john.doe@yahoo.com            | Current        | ~            | 1      |
| Services Ma                                  | 1ary Johns                       | son 543 22          | 22-1567                         | mjohnson@gmail.com            | Pending        |              | 1      |
| Jar                                          | ane Smith                        | n 555 99            | 99 <mark>-99</mark> 99          | jane.smith@sample.com         | Change Pending | ~            | 1      |
| +                                            | Contact Directo                  | Negotiations        | n <b>tacts</b><br>Admin Home Lo | igout Preferences Personalize | e Page         |              |        |

| Step | Action                                                                                 |
|------|----------------------------------------------------------------------------------------|
| 14.  | You will see the new contact created in a "Pending" status.                            |
|      | Click the <b>Home</b> link to return to the Home Page or <b>Logout</b> to exit Oracle. |

## Update Products and Services

In this section, learn how to Add, Update, or Remove commodities.

#### Add Category Code

| UA              |                   |                                                                                                    |
|-----------------|-------------------|----------------------------------------------------------------------------------------------------|
|                 |                   |                                                                                                    |
|                 |                   | *User Name<br>*Password<br>(example: michael.james.smi(h))<br>(example: 4u99v23)<br>Login Assistance |
|                 |                   | Select a Language:<br>English                                                                        |
| About this Page | Privacy Statement | Copyright (c) 2006, Oracle. All rights reserved.                                                     |

| Step | Action                                                                                   |
|------|------------------------------------------------------------------------------------------|
| 1.   | From the iSupplier Portal Log-in Page, click in the User Name field and enter User Name. |
| 2.   | Click in the <b>Password</b> field and enter <b>Password</b> .                           |
| 3.   | Click the Login button.                                                                  |

# Home Page

| erprise Search All          | ÷.          |                                             | Go                              | Search I               | Results [  | Display Pret | Ference Standard - |
|-----------------------------|-------------|---------------------------------------------|---------------------------------|------------------------|------------|--------------|--------------------|
| acle Applications Home Page | 3           |                                             |                                 |                        | LOG        | ged in As .  | IOHN.DUE@YAHUU.CUP |
|                             |             |                                             |                                 |                        |            |              |                    |
| Main Menu                   |             | Worklist                                    |                                 |                        |            |              |                    |
|                             | Personalize |                                             |                                 |                        | Fu         | List         |                    |
|                             |             | From                                        | Туре                            | Subject                | Sent       | Due          |                    |
|                             |             | There are no notifications in this view.    |                                 |                        |            |              |                    |
|                             |             | ✓ TIP Vacation Rules - Redirect or auto-res | pond to notific<br>can view and | ations.<br>act upon yo | our notifi | cations.     |                    |
|                             |             |                                             |                                 |                        |            |              |                    |

| Step | Action                                                                                                    |
|------|----------------------------------------------------------------------------------------------------|
| 4.   | The Oracle Applications Home Page now appears.                                                                           |
|      | Click the <b>Sourcing Supplier</b> link.<br>Click the <b>Sourcing</b> link.<br>Click the <b>Sourcing Home Page</b> link. |

## Sourcing Home Page

| UAT                                                                         | Sourcin                                                     | g              | n Navigator        | - 0        | Favorites 🔻  | Home I           | .ogout Prefere | ences Help Personalize Page               |          |
|-----------------------------------------------------------------------------|-------------------------------------------------------------|----------------|--------------------|------------|--------------|------------------|----------------|-------------------------------------------|----------|
| Negotiations Adm                                                            | ain                                                         |                |                    |            |              |                  |                |                                           |          |
| Personalize Flow Layou<br>Personalize Table Layou<br>Search Open Negotiatio | it: (OuickSearchRgn)<br>ut: (SearchTableRgn)<br>ons Title - |                | Go                 |            |              |                  |                |                                           |          |
| Personalize Flow Layou<br>Welcome, John Doe.                                | <u>.t: (WelcomeTextRqn)</u>                                 | L              |                    |            |              |                  |                |                                           |          |
| Your Active and D                                                           | raft Responses                                              |                |                    |            |              |                  |                |                                           |          |
| Press Full List to view a                                                   | all your company's res                                      | ponses.        |                    |            |              |                  | Full List      |                                           |          |
| Response Number                                                             | Response Status                                             | Supplier Site  | Negotiation Number | Title Ty   | pe Time Left | Monitor Unrea    | d Messages     |                                           |          |
| Your Company's O                                                            | pen Invitations                                             | otiation Numb  | er                 | Tit        | le Type      | Time Lef         | Full List      |                                           |          |
| No results found.                                                           | Neg                                                         | otiation Numbe | er                 | TIC        | е туре       | e Time Ler       |                |                                           |          |
| Quick Links<br>Manage View Re                                               | esponses                                                    |                |                    |            |              |                  |                |                                           |          |
| Drafts     Active     Disqua     Awarc     Reject                           | t<br>alified<br>ded<br>ted                                  |                |                    |            |              |                  |                |                                           |          |
| About this Page Priv                                                        | acy Statement                                               | Negotiati      | ons Admin Home Log | gout Prefe | erences Help | Personalize Page |                | Copyright (c) 2005, Oracle. All rights re | eserved. |

| Step | Action                                               |
|------|------------------------------------------------------|
| 5.   | The Negotiations window now appears.                 |
|      | Click the <b>Admin</b> tab at the top of the screen. |

## Admin Tab (Profile Management)

|                                                                     |                               |                                         |                                                                  |                      | allaren en en en en en en en en en en en en e | illes of             | nome                                     | LUYUUL FIE                              | nerences | Personalize Page   |
|---------------------------------------------------------------------|-------------------------------|-----------------------------------------|------------------------------------------------------------------|----------------------|-----------------------------------------------|----------------------|------------------------------------------|-----------------------------------------|----------|--------------------|
| egotiations Admin                                                   |                               |                                         |                                                                  |                      |                                               |                      |                                          |                                         |          |                    |
| rofile Management                                                   |                               |                                         |                                                                  |                      |                                               |                      |                                          |                                         |          |                    |
| General                                                             | General                       |                                         |                                                                  |                      |                                               |                      |                                          |                                         |          |                    |
| Company Profile     Address Book     Contact Directory     Business | Pare                          | Organiz<br>Supp<br>arent Su<br>ent Supp | ation Name<br>lier Number<br>Alias<br>pplier Name<br>lier Number | 5AMPLE COM<br>119088 | IPANY                                         | Tax Re<br>Country of | DUNS<br>gistration<br>Taxp<br>f Tax Regi | Number<br>Number<br>ayer ID<br>stration | 999-888  | -7777              |
| <ul> <li>Product &amp;<br/>Services</li> </ul>                      | Attachments<br>Search         |                                         |                                                                  |                      |                                               |                      |                                          |                                         |          |                    |
|                                                                     | Note that the search<br>Title | h is case                               | insensitive                                                      | Go                   |                                               |                      |                                          |                                         |          |                    |
|                                                                     | Add Attachme                  | nt                                      |                                                                  |                      |                                               |                      |                                          |                                         |          |                    |
|                                                                     | Title                         | Туре                                    | Description                                                      | Category             | Last Updated By                               | Last Updated         | Usage                                    | Update                                  | Delete   | Publish to Catalog |

| Step | Action                                                                  |
|------|-------------------------------------------------------------------------|
| 6.   | The General window now appears.                                         |
|      | Click the <b>Products &amp; Services</b> link on the left side toolbar. |

### Products and Services

| Profile Management                                    |                     |                        |                                                                                      |               |                    |                       |  |  |  |
|-------------------------------------------------------|---------------------|------------------------|--------------------------------------------------------------------------------------|---------------|--------------------|-----------------------|--|--|--|
| General                                               | Produ               | cts and                | 1 Services                                                                           |               |                    |                       |  |  |  |
| Company Profile     Address Book                      | Ren                 | nove                   | Add                                                                                  |               |                    |                       |  |  |  |
| <ul> <li>Contact Directory</li> </ul>                 | <u>Select</u>       | Select All Select None |                                                                                      |               |                    |                       |  |  |  |
| <ul> <li>Business</li> <li>Classifications</li> </ul> | Selec               | t Code                 | Products and Services                                                                | Date<br>Added | Approval<br>Status | View Sub-<br>Category |  |  |  |
| o Product &                                           |                     | 050                    | ART EQUIPMENT AND SUPPLIES                                                           | 05/04/2014    | Approved           | Å                     |  |  |  |
| Services                                              | Services 918-<br>75 |                        | CONSULTING SERVICES-MANAGEMENT CONSULTING                                            | 05/04/2014    | Approved           |                       |  |  |  |
| 425- FURNITURE:<br>18 STORAG                          |                     | 425-<br>18             | FURNITURE: OFFICE-DATA PROCESSING OFFICE FURNITURE, WOOD (NOT STORAG                 | 05/04/2014    | Approved           |                       |  |  |  |
|                                                       |                     | 425-<br>33             | FURNITURE: OFFICE-DRAFTING PLAN AND MAP FILES, METAL                                 | 05/04/2014    | Approved           |                       |  |  |  |
|                                                       |                     | 425-<br>49             | FURNITURE: OFFICE-HUTCHES FOR DESKS, CREDENZAS, ETC.                                 | 05/04/2014    | Approved           |                       |  |  |  |
|                                                       |                     | 204-<br>74             | COMPUTER HARDWARE AND PERIPHERALS FOR MICROCOMPUTERS-PRINTER<br>SHARING DEVICES      | 05/04/2014    | Approved           |                       |  |  |  |
|                                                       |                     | 204-<br>76             | COMPUTER HARDWARE AND PERIPHERALS FOR MICROCOMPUTERS-PRINTERS,<br>INKJET             | 05/04/2014    | Approved           |                       |  |  |  |
|                                                       |                     | 207-<br>72             | COMPUTER ACCESSORIES AND SUPPLIES-PRINTER ACCESSORIES AND SUPPLIES: CHEMICALS, FORMS | 05/04/2014    | Approved           |                       |  |  |  |

| Step | Action                                                                                                    |
|------|----------------------------------------------------------------------------------------------------|
| 7.   | The <i>Products and Services</i> window now appears.<br>Click the <b>Add</b> button to add new Products and Services to your profile. |
|      | Click the Add button to add new Products and Services to your profile.                                                                |

# Add Products and Services (Search)

| In Navigator V Stream Pavorites V Home L                                                                                                    | Logout Preferences Help Personalize P                                                                           | Page     |
|----------------------------------------------------------------------------------------------------|----------------------------------------------------------------------------------------------------|----------|
| Admin: Profile Management: Product & Services >                                                                                                    |                                                                                                    |          |
| Add Products and Services: : (AST CORPORATION)                                                                                                    |                                                                                                    |          |
|                                                                                                    | Cancel                                                                                                    | Apply    |
| O Browse All Products & Services                                                                                                    |                                                                                                    |          |
| Search for Specific Product & Service: To narrow down results for specific codes or descriptions use the "%" as wildcard.                                                                                                    |                                                                                                    |          |
|                                                                                                    |                                                                                                    |          |
|                                                                                                    |                                                                                                    |          |
| e Products and Services                                                                                                    | View Sub-Categories                                                                                             | Applical |
| ARASINES                                                                                                    | 20                                                                                                    | 1        |
| ACOUSTICAL TEE, INSULATING MATERIALS, AND SUPPLIES                                                                                                    | 20                                                                                                    | 10       |
| ADDRESSING, COPYING, MINEOGRAPH, AND SPIRIT DUPLICATING MACHINE SUPPLIES: CHEMICALS, INCS, PAPER, ETC.                                                                                                    | hr.                                                                                                    | 23       |
| AGRICULTURAL CROPS AND GRAINS INCLIDING FRUITS, MELONS, NUTS, AND VEGETABLES                                                                                                    | 20                                                                                                    | 13       |
| AGRICULTURAL EQUIPMENT, IMPLEMENTS, AND ACCESSORIES (SEE CLASS 022 FOR PARTS)                                                                                                    | hr.                                                                                                    | 13       |
|                                                                                                    | 20                                                                                                    | 13       |
| AGRICULTURAL EQUIPMENT AND IMPLEMENT PARTS                                                                                                    | the second second second second second second second second second second second second second second second se | 13       |
| AGRICULTURAL EQUIPHENT AND INPLIMENT PARTS<br>AIR COMPRESSORS AND ACCESSORIES                                                                                                    |                                                                                                    | 171      |
| AGRICULTURAL EQUIMENT AND IMPRUMENT PARTS<br>AR COMPRESSORS AND ACCESSORIES<br>AR CONDITIONE, REALTING, AND VIENTLATING EQUIMENT, PARTS AND ACCESSORIES (SEE CLASS 740 ALSO)                                                                                                    | 200                                                                                                    |          |
| AGRICULTURAL EQUIPMENT AND IMPLEMENT PARTS<br>AIR COMMERSISERS AND ACCESSORIES<br>AIR CONDITIONING, HEATING, AND VENTUATING EQUIPMENT, PARTS AND ACCESSORIES (SEE CLASS 740 ALSO)<br>AIRCINET AND AUBYORT EQUIPMENT, PARTS, AND SUPPLIES                                                                                                    | hr<br>hr                                                                                                    | 10       |
| AGRICULTURAL EQUIPMENT AND IMPLEMENT PARTS<br>ARE COMPRESSORS AND ACCESSORIES<br>ARE COMPRESSORS AND ACCESSORIES<br>ARE COMPRESSORS AND ACCESSORIES (BEE CLASS 740 ALSO)<br>ARECHAPT AND ARPORT EQUIPMENT, PARTS, AND SUPPLIES<br>ANASIMENT, COCONATIONS, INTERTAINMENT, GETS, TOTS, ETC.                                                                                      | ho<br>ho<br>ho                                                                                                  | 8        |
| AGRICULTURAL EQUIPMENT AND IPPELMENT PARTS<br>ARE CONFREISORS AND ACCESSORIES<br>ARE CONFIDENCE, RENTUR, AND VIENTURING EQUIPMENT, PARTS AND ACCESSORIES (RE CLASS 740 ALSO)<br>ARECRAFT AND ARPORT EQUIPMENT, PARTS, AND SUPPLES<br>ARAGEMENT, DECORATIONS, INTERCAMMENT, GIFTS, TOTS, ETC.<br>ANAMAUS, BRIDE, MARDE LIEF, AND POLITIK: (LINE, (MULLIDING ACCESSORI'I TEHIS)  | 50<br>50<br>50<br>50                                                                                            | 10       |
| AGRIOLATURAL EQUIPMENT AND IPPLIMENT PARTS     ARE CONFRESSORS AND ACCESSORIES     ARE CONFIDENCES, MARCHARD ACCESSORIES (REE CLASS 740 ALSO)     ARICULART AND ADRIVEL, THATS, AND SUPPLIES     ANUMENT, DECORATIONS, INTERTAINMENT, GPTS, TOTS, ETC.     ANUMALS, BRIDS, MARDIE LIPE, AND FOLLTRIT, LIPE, (DUIDING ACCESSORY ITEMS)     APRUNCES AND EQUIPMENT, HOURDFOLLTRE | ta<br>ta<br>ta<br>ta                                                                                            | 5        |

| Step | Action                                                                                                    |  |  |  |  |  |
|------|----------------------------------------------------------------------------------------------------|--|--|--|--|--|
| 8.   | The Add Products and Services: (Company Name) window now appears.                                                                                                    |  |  |  |  |  |
|      | You can "Browse" section for Products and Services.                                                                                                    |  |  |  |  |  |
|      | Use the Next 100 link to continue to look through the Products and Services.                                                                                                    |  |  |  |  |  |
|      | Or                                                                                                    |  |  |  |  |  |
|      | You can use the search feature by clicking the "Search for Specific Code and Product" radio button. Enter search criteria in <b>Description</b> field and click <b>Go</b> button. For example, %PRINTER% will return all products which contain the PRINTER sequence of letters. |  |  |  |  |  |
|      | Or                                                                                                    |  |  |  |  |  |
|      | You can use the search feature by clicking the "Search for Specific Code and Product" radio button. If search fields contain criteria, click <b>Clear</b> button. Enter commodity code in <b>Code</b> field and click <b>Go</b> button. For example, 204-76.                     |  |  |  |  |  |
|      | To select specific products and services in a category, click the <b>View sub-</b><br>categories button for the Product and Services that need to be added to your<br>profile.                                                                                                   |  |  |  |  |  |
|      | Click the <b>Applicable</b> checkbox to select specific products and services under category.                                                                                                    |  |  |  |  |  |
|      | Click Apply button                                                                                                    |  |  |  |  |  |
|      |                                                                                                    |  |  |  |  |  |

## Confirmation of Products & Services Added

|                                                | 👖 Navigator 👻 😽 Favorites 🌱    | Home Logout Preferences Help Personalize Page |
|------------------------------------------------|--------------------------------|-----------------------------------------------|
| Confirmation                                   |                                |                                               |
| ersonalize "Confirmation"                      |                                |                                               |
| he following Product and Service categories ha | we been added to your profile. |                                               |
|                                                |                                |                                               |
| AMUSEMENT, DECORATIONS, ENTERTAINMENT,         | GIFTS, TOYS, ETC.              |                                               |
| AMUSEMENT, DECORATIONS, ENTERTAINMENT,         | GIFTS, TOYS, ETC.              |                                               |
| AMUSEMENT, DECORATIONS, ENTERTAINMENT,         | GIFTS, TOYS, ETC.              |                                               |

| Step | Action                                                                                                    |
|------|----------------------------------------------------------------------------------------------------|
| 9.   | Confirmation is given that the Products and Services have been added.                                                                                                    |
|      | Click the <b>Return to Products and Services</b> link.                                                                                                    |
| 10.  | You will notice that the Products and Services have been added to your profile.<br>They will be in "Pending Approval" status until they are approved.<br>Click the <b>Home</b> link to return to the Home Page or <b>Logout</b> to exit Oracle. |
|      |                                                                                                    |

# Remove Category Code

|                 |                       | *User Name                                       |
|-----------------|-----------------------|--------------------------------------------------|
|                 |                       | *Password (example: michael.james.ami0h)         |
|                 | and the second second | (example: 4/39x23) Login Cancel                  |
|                 |                       | Login Assistance                                 |
|                 |                       | Accessibility None                               |
|                 |                       | Select a Language:<br>English                    |
|                 |                       |                                                  |
| About this Page | Privacy Statement     | Copyright (c) 2006, Oracle. All rights reserved. |

| Step | Action                                                                                   |
|------|------------------------------------------------------------------------------------------|
| 1.   | From the iSupplier Portal Log-in Page, click in the User Name field and enter User Name. |
| 2.   | Click in the <b>Password</b> field and enter <b>Password</b> .                           |
| 3.   | Click the Login button.                                                                  |

# Home Page

| interprise Search   | All         | <b>-</b>    | [                                                                                                    | Go                           | Search I               | Results D | Display Pre | eference | Standard 🔻 |
|---------------------|-------------|-------------|----------------------------------------------------------------------------------------------------|------------------------------|------------------------|-----------|-------------|----------|------------|
| Pracle Applications | s Home Page |             |                                                                                                    |                              |                        | Log       | ged in As   | JOHN.DO  | E@YAHOO.CO |
| Main Menu           |             |             | 10-11-1                                                                                                    |                              |                        |           |             |          |            |
|                     |             | D           | Worklist                                                                                                    |                              |                        |           |             |          |            |
|                     |             | Personalize |                                                                                                    |                              |                        | Fu        | List        |          |            |
| 1 Sourcing          | Supplier    |             | From                                                                                                    | Туре                         | Subject                | Sent      | Due         |          |            |
|                     |             |             | There are no notifications in this view.                                                                       |                              |                        |           |             |          |            |
|                     |             |             | TIP <u>Vacation Rules</u> - Redirect or auto-response<br>TIP <u>Worklist Access</u> - Specify which users care | nd to notific<br>an view and | ations.<br>act upon yo | ur notifi | cations.    |          |            |

| Step | Action                                                                                                    |
|------|----------------------------------------------------------------------------------------------------|
| 4.   | The Oracle Applications Home Page now appears.                                                                           |
|      | Click the <b>Sourcing Supplier</b> link.<br>Click the <b>Sourcing</b> link.<br>Click the <b>Sourcing Home Page</b> link. |

# Sourcing Home Page

| UAT                                                                          | Sourcir                                                           | ng             |                    |                 |           |                 |                |               |                                   |
|------------------------------------------------------------------------------|-------------------------------------------------------------------|----------------|--------------------|-----------------|-----------|-----------------|----------------|---------------|-----------------------------------|
| Negotiations Adm                                                             | nin                                                               |                | 🏛 Navigator        | r 🔻 😪 Favor     | tes 🔻     | Home Log        | jout Preferend | ces Help I    | Personalize Page                  |
| Personalize Flow Layout<br>Personalize Table Layou<br>Search Open Negotiatic | <u>t: (QuickSearchRqn)</u><br>ut: (SearchTableRqn)<br>ons Title ▼ |                | Go                 |                 |           |                 |                |               |                                   |
| Personalize Flow Layou<br>Welcome, John Doe.                                 | it: (WelcomeTextRgn                                               | D              |                    |                 |           |                 |                |               |                                   |
| Your Active and D                                                            | raft Responses                                                    |                |                    |                 |           |                 |                |               |                                   |
| Press Full List to view a                                                    | all your company's res                                            | ponses.        |                    |                 |           |                 | Full List      |               |                                   |
| Response Number<br>No results found.                                         | Response Status                                                   | Supplier Site  | Negotiation Number | Title Type Ti   | ne Left M | onitor Unread I | lessages       |               |                                   |
| Your Company's O<br>Supplier Site                                            | pen Invitations                                                   | jotiation Numb | er                 | Title           | Туре      | Time Left       | Full List      |               |                                   |
| No results found.                                                            |                                                                   |                |                    |                 |           |                 |                |               |                                   |
| Quick Links                                                                  |                                                                   |                |                    |                 |           |                 |                |               |                                   |
| Manage View Re<br>• Drafts • Active<br>• Disgua<br>• Award                   | esponses<br>alified<br>led                                        |                |                    |                 |           |                 |                |               |                                   |
| <u>Reject</u>                                                                | ted                                                               | Negotiati      | ons Admin Home Log | gout Preference | s Help Pe | rsonalize Page  |                |               |                                   |
| bout this Page Priva                                                         | acy Statement                                                     |                |                    |                 |           |                 |                | Copyright (c) | 2006, Oracle. All rights reserved |

| Step | Action                                               |
|------|------------------------------------------------------|
| 5.   | The Negotiations window now appears.                 |
|      | Click the <b>Admin</b> tab at the top of the screen. |

# Admin Tab (Profile Management)

|                                                                     |                               |                                         |                                                                  | UU Na              | vigator 🔻 📫 Fav | orites 🔹            | Home L                                   | Logout Pre                              | eterences | Personalize Page   |
|---------------------------------------------------------------------|-------------------------------|-----------------------------------------|------------------------------------------------------------------|--------------------|-----------------|---------------------|------------------------------------------|-----------------------------------------|-----------|--------------------|
| ofile Management                                                    |                               |                                         |                                                                  |                    |                 |                     |                                          |                                         |           |                    |
| General                                                             | General                       |                                         |                                                                  |                    |                 |                     |                                          |                                         |           |                    |
| Company Profile     Address Book     Contact Directory     Business | P<br>Par                      | Organiz<br>Supp<br>arent Su<br>ent Supp | ation Name<br>lier Number<br>Alias<br>pplier Name<br>lier Number | AMPLE COM<br>19088 | PANY            | Tax Re<br>Country o | DUNS<br>gistration<br>Taxp<br>f Tax Regi | Number<br>Number<br>ayer ID<br>stration | 999-888   | 3-7777             |
| <ul> <li>Product &amp;<br/>Services</li> </ul>                      | Attachments<br>Search         |                                         |                                                                  |                    |                 |                     |                                          |                                         |           |                    |
|                                                                     | Note that the search<br>Title | h is case                               | insensitive<br><u>ns</u>                                         | Go                 |                 |                     |                                          |                                         |           |                    |
|                                                                     | Add Attachme                  | Tvpe                                    | Description                                                      | Category           | Last Updated By | Last Updated        | Usage                                    | Update                                  | Delete    | Publish to Catalog |
|                                                                     | No results found.             |                                         |                                                                  |                    |                 |                     |                                          |                                         |           | ,                  |

| Step | Action                                                                  |
|------|-------------------------------------------------------------------------|
| 6.   | The Profile Management window now appears.                              |
|      | Click the <b>Products &amp; Services</b> link on the left side toolbar. |

### Remove Products & Services

| legotiations Admin                                                         |        |            |                                                                                      |                           |                    |                       |
|----------------------------------------------------------------------------|--------|------------|--------------------------------------------------------------------------------------|---------------------------|--------------------|-----------------------|
| Profile Management                                                         |        |            |                                                                                      |                           |                    |                       |
| <ul> <li>General</li> <li>Company Profile</li> <li>Address Book</li> </ul> | Produ  | cts and    | Add                                                                                  |                           |                    |                       |
| <ul> <li>Contact Directory</li> </ul>                                      | Select | All Se     | lect None                                                                            |                           |                    |                       |
| <ul> <li>Business</li> <li>Classifications</li> </ul>                      | Selec  | t Code     | Products and Services                                                                | Date<br>Added             | Approval<br>Status | View Sub-<br>Category |
| o Product &                                                                |        | 050        | ART EQUIPMENT AND SUPPLIES                                                           | 05/04/2014                | Approved           | <del>ير</del>         |
| Services                                                                   |        | 918-<br>75 | CONSULTING SERVICES-MANAGEMENT CONSULTING                                            | 05/04/2014                | Approved           |                       |
|                                                                            |        | 425-<br>18 | FURNITURE: OFFICE-DATA PROCESSING OFFICE FURNITURE, WOOD (NOT STORAG                 | 05/04/2014                | Approved           |                       |
|                                                                            |        | 425-<br>33 | FURNITURE: OFFICE-DRAFTING PLAN AND MAP FILES, METAL                                 | 05/04/2014                | Approved           |                       |
|                                                                            |        | 425-<br>49 | FURNITURE: OFFICE-HUTCHES FOR DESKS, CREDENZAS, ETC.                                 | 05/04/2014                | Approved           |                       |
|                                                                            |        | 204-<br>74 | COMPUTER HARDWARE AND PERIPHERALS FOR MICROCOMPUTERS-PRINTER<br>SHARING DEVICES      | 05/04/2014                | Approved           |                       |
|                                                                            |        | 204-<br>76 | COMPUTER HARDWARE AND PERIPHERALS FOR MICROCOMPUTERS-PRINTERS,<br>INKJET             | 05/04/2014                | Approved           |                       |
|                                                                            |        | 207-<br>72 | COMPUTER ACCESSORIES AND SUPPLIES-PRINTER ACCESSORIES AND SUPPLIES: CHEMICALS, FORMS | 05 <mark>/</mark> 04/2014 | Approved           |                       |

| Step | Action                                                                                     |
|------|--------------------------------------------------------------------------------------------|
| 7.   | The Products and Services window now appears.                                              |
|      | Select checkbox(es) of Products and Services to be removed.                                |
|      | Click the <b>Remove</b> button to remove selected Products and Services from your profile. |

## Confirmation of Products & Services Removed

|                                            | 📅 Navigator 🔻 😽 Favorites 🔻                | Home Logout Preferences Help Personalize Pag |
|--------------------------------------------|--------------------------------------------|----------------------------------------------|
| Confirmation                               |                                            |                                              |
| sonalize "Confirmation"                    |                                            |                                              |
| a following Draduct and Comico catogoniac  | have been removed from your profile        |                                              |
| e following Product and Service Categories | nave been removed from your prome.         |                                              |
| COMPUTER HARDWARE AND PERIPHERALS F        | FOR MICROCOMPUTERS-PRINTER SHARING DEVICES |                                              |
| COMPUTER HARDWARE AND PERIPHERALS F        | FOR MICROCOMPUTERS-PRINTER SHARING DEVICES |                                              |
| COMPUTER HARDWARE AND PERIPHERALS F        | FOR MICROCOMPUTERS-PRINTER SHARING DEVICES |                                              |

| Step | Action                                                                                              |
|------|----------------------------------------------------------------------------------------------------|
| 8.   | You will receive confirmation that these Products and Services have been removed from your profile. |
|      | Click the Return to Products and Services link.                                                     |

## Current Products & Services

| ofile Management                                              |              |            |                                                                                      |               |                    |                       |
|---------------------------------------------------------------|--------------|------------|--------------------------------------------------------------------------------------|---------------|--------------------|-----------------------|
| General                                                       | Produ        | cts and    | d Services                                                                           |               |                    |                       |
| Company Profile                                               | _            |            |                                                                                      |               |                    |                       |
| o Address Book                                                | Ren          | nove       | Add                                                                                  |               |                    |                       |
| <ul> <li>Contact Directory</li> </ul>                         | Select       | All Se     | ect None                                                                             |               |                    |                       |
| <ul> <li>Busine Address B</li> <li>Classifications</li> </ul> | ook<br>Selec | t Code     | Products and Services                                                                | Date<br>Added | Approval<br>Status | View Sub-<br>Category |
| <ul> <li>Product &amp;</li> </ul>                             |              | 050        | ART EQUIPMENT AND SUPPLIES                                                           | 05/04/2014    | Approved           | *                     |
| Services                                                      |              | 918-<br>75 | CONSULTING SERVICES-MANAGEMENT CONSULTING                                            | 05/04/2014    | Approved           |                       |
|                                                               |              | 425-<br>18 | FURNITURE: OFFICE-DATA PROCESSING OFFICE FURNITURE, WOOD (NOT<br>STORAG              | 05/04/2014    | Approved           |                       |
|                                                               |              | 425-<br>33 | FURNITURE: OFFICE-DRAFTING PLAN AND MAP FILES, METAL                                 | 05/04/2014    | Approved           |                       |
|                                                               |              | 425-<br>49 | FURNITURE: OFFICE-HUTCHES FOR DESKS, CREDENZAS, ETC.                                 | 05/04/2014    | Approved           |                       |
|                                                               |              | 204-<br>76 | COMPUTER HARDWARE AND PERIPHERALS FOR MICROCOMPUTERS-PRINTERS,<br>INKJET             | 05/04/2014    | Approved           |                       |
|                                                               |              | 207-<br>72 | COMPUTER ACCESSORIES AND SUPPLIES-PRINTER ACCESSORIES AND SUPPLIES: CHEMICALS, FORMS | 05/04/2014    | Approved           |                       |
|                                                               |              | 037        | AMUSEMENT, DECORATIONS, ENTERTAINMENT, GIFTS, TOYS, ETC.                             | 05/06/2014    | Approved           | 20                    |

| Step | Action                                                                                 |
|------|----------------------------------------------------------------------------------------|
| 9.   | Notice that those Products and Services have been removed from your profile.           |
|      | Click the <b>Home</b> link to return to the Home Page or <b>Logout</b> to exit Oracle. |

#### **Document Inquiry**

In this section, learn how to view all of your Purchase Orders from Loudoun County Government and Loudoun County Public Schools and related payments. In iSupplier, **Orders** are Purchase Orders and Contract Purchase Agreements used to monitor contract expenditures.

NOTE: Agreements are created FOR INTERNAL USE ONLY AND ARE NOT A VALID ORDER.

#### View Purchase Orders

|                 | A-10              | *User Name<br>(example: michael_james_amith)<br>*Password<br>(example: 4/99/23)<br>Login<br>Cancel |
|-----------------|-------------------|----------------------------------------------------------------------------------------------------|
|                 |                   | Login Assistance                                                                                   |
|                 |                   | Select a Language:<br>English                                                                      |
| About this Page | Privacy Statement | Copyright (c) 2006, Oracle. All rights reserved.                                                   |

| Step | Action                                                                                   |
|------|------------------------------------------------------------------------------------------|
| 1.   | From the iSupplier Portal Log-in Page, click in the User Name field and enter User Name. |
| 2.   | Click in the <b>Password</b> field and enter <b>Password</b> .                           |
| 3.   | Click the Login button.                                                                  |

## Home Page

|                                    |             | avones                                   |                  | Logour      | Trefere   | nees n    | reip reisonalize r | uge    |
|------------------------------------|-------------|------------------------------------------|------------------|-------------|-----------|-----------|--------------------|--------|
| erprise Search All                 | •           |                                          | Go               | Search I    | Results [ | Display P | Preference Stand   | lard 🔻 |
|                                    |             |                                          |                  |             | Logged    | In As O   | RDERS@KURTZE       | ROS.CO |
| racle Applications Home Page       |             |                                          |                  |             |           |           |                    |        |
|                                    |             |                                          |                  |             |           |           |                    |        |
| Main Menu                          |             |                                          |                  |             |           | -         |                    |        |
|                                    |             | Worklist                                 |                  |             |           |           |                    |        |
|                                    | Personalize |                                          |                  |             | Eu        | List      |                    |        |
|                                    |             | Funne                                    | Turne            | Cubinet     | Cant      | Due       |                    |        |
| <u>Supplier Portal Full Access</u> |             | There are no potifications in this view  | Type             | Subject     | Sent      | Due       |                    |        |
| 🛨 🛄 Sourcing Supplier              |             | TTP Vacation Pules - Redirect or auto-re | spond to notific | ations      |           |           |                    |        |
|                                    |             | TIP Worklist Access - Specify which use  | s can view and   | act upon vo | ur notifi | cations.  |                    |        |
|                                    |             | · · · · · · · · · · · · · · · · · · ·    |                  |             |           |           |                    |        |
|                                    |             |                                          |                  |             |           |           |                    |        |
|                                    |             |                                          |                  |             |           |           |                    |        |
|                                    |             |                                          |                  |             |           |           |                    |        |

| Step | Action                                                                          |
|------|---------------------------------------------------------------------------------|
| 4.   | The Oracle Applications Home Page now appears.                                  |
|      | Here you have two choices:<br>iSupplier Portal Full Access<br>Sourcing Supplier |
|      | Click the <b>iSupplier Portal Full Access</b> link to access your profile.      |

## iSupplier Portal Home Page

| ne Orders                                                  | Admin                                                                    | tor 🗸 📫 Favoril                                                                 | tes V                                                                           | Home Logout Preferences Help   | Personalize Page |
|------------------------------------------------------------|--------------------------------------------------------------------------|---------------------------------------------------------------------------------|---------------------------------------------------------------------------------|--------------------------------|------------------|
| <b></b>                                                    |                                                                          |                                                                                 |                                                                                 | Personalize "Home Page Right   | t Column"        |
| Notific                                                    | ations                                                                   |                                                                                 |                                                                                 | Oudeus                         |                  |
|                                                            |                                                                          |                                                                                 | Full List                                                                       | orders                         |                  |
| Subject                                                    |                                                                          | Date                                                                            |                                                                                 | Agreements     Purchase Orders |                  |
| No results four                                            | nd.                                                                      |                                                                                 |                                                                                 |                                |                  |
|                                                            | AL & PL                                                                  |                                                                                 |                                                                                 |                                |                  |
| Orders                                                     | s At A Glance                                                            |                                                                                 | Full List                                                                       |                                |                  |
| PO Number                                                  | s At A Glance                                                            | Order Dat                                                                       | Full List                                                                       |                                |                  |
| PO Number                                                  | s At A Glance<br>Description                                             | Order Dat<br>03/13/2014                                                         | Full List<br>ee<br>108:42:51                                                    |                                |                  |
| PO Number<br>15022<br>00017898                             | S At A Glance Description QQ-01789-B ARTS, CRAFTS AND CLASSROOM SUPPLIES | Order Dat<br>03/13/2014<br>03/11/2014                                           | Full List<br>ee<br>+ 08:42:51<br>+ 11:58:52                                     |                                |                  |
| PO Number<br>15022<br>00017898<br>14930                    | S At A Glance Description QQ-01789-B ARTS, CRAFTS AND CLASSROOM SUPPLIES | Order Dat<br>03/13/2014<br>03/11/2014<br>03/07/2014                             | Full List<br>ee<br>+ 08:42:51<br>+ 11:58:52<br>+ 09:20:19                       |                                |                  |
| Orders<br>PO Number<br>15022<br>00017898<br>14930<br>14926 | S At A Glance Description QQ-01789-B ARTS, CRAFTS AND CLASSROOM SUPPLIES | Order Dat<br>03/13/2014<br>03/11/2014<br>03/07/2014<br>03/07/2014               | Full List<br>68:42:51<br>11:58:52<br>409:20:19<br>409:14:04                     |                                |                  |
| PO Number<br>15022<br>00017898<br>14930<br>14926<br>14852  | s At A Glance Description QQ-01789-B ARTS, CRAFTS AND CLASSROOM SUPPLIES | Order Dat<br>03/13/2014<br>03/11/2014<br>03/07/2014<br>03/07/2014<br>03/04/2014 | Full List<br>ee<br>08:42:51<br>411:58:52<br>409:20:19<br>409:14:04<br>412:26:22 |                                |                  |

| Step | Action                                                                                                    |
|------|----------------------------------------------------------------------------------------------------|
| 5.   | This is your Transaction Home Page. Notifications can be seen under the<br>"Notifications" portion of the window. The "Orders At A Glance" portion of the<br>window will have your most recent Purchase Orders.<br>On the right hand side of the window are quick links to all of your Agreements and<br>Purchase Orders.<br>Click the <b>Orders</b> tab. |

### Orders Tab (Purchase Orders)

|                                                                                                    |                                    |                                                          |                                                            | Navigator *       | 🗸 📑 Favori | ites 🔽 |          | lome Logi | out Pref | erences | Help Pei | rsonalize Page |
|----------------------------------------------------------------------------------------------------|------------------------------------|----------------------------------------------------------|------------------------------------------------------------|-------------------|------------|--------|----------|-----------|----------|---------|----------|----------------|
| ome   Orders   Adm<br>Purchase Orders   A                                                                                                    | nin<br>Aareem                      | ents   RFO                                               |                                                            |                   |            |        |          |           |          |         |          |                |
| Purchase Orders                                                                                                    | -                                  |                                                          |                                                            |                   |            |        |          |           |          |         |          |                |
|                                                                                                    |                                    |                                                          |                                                            |                   |            |        |          |           |          |         |          | Export         |
|                                                                                                    |                                    |                                                          |                                                            |                   |            |        |          |           |          |         |          |                |
| Viewe                                                                                                    |                                    |                                                          |                                                            |                   |            |        |          |           |          |         |          |                |
| Views                                                                                                    |                                    |                                                          |                                                            |                   |            |        |          |           |          |         |          |                |
| Views<br>Personalize "Views"                                                                                                    | _                                  |                                                          |                                                            |                   |            |        |          |           |          |         |          |                |
| Views Personalize "Views" View Recent Purchas                                                                                                    | se Orde                            | rs                                                       | Go                                                         |                   |            |        |          |           |          |         | Adv      | vanced Search  |
| Views Personalize "Views" View Recent Purcha: This view displays all the purcha                                                                     | se Orde                            | ff <b>S</b><br>approved in last 30 days                  | ▼ Go<br>(Since 04/05/2014 00:00:00                         | ŋ.                |            |        |          |           |          |         | Adv      | vanced Search  |
| Views           Views           Personalize "Views"         View           View         Recent Purchas           This view displays all the purchas | se Orde<br>se orders               | ffS<br>approved in last 30 days                          | <ul> <li>Go</li> <li>(Since 04/05/2014 00:00:0)</li> </ul> | ŋ.                |            |        |          |           |          |         | Adv      | ranced Search  |
| Views Personalize "Views" View Recent Purchas This view displays all the purche Select PO Number                                                    | se Orde<br>se orders<br><b>Rev</b> | rrs<br>approved in last 30 days<br><b>Operating Unit</b> | Go (Since 04/05/2014 00:00:0) Document Type                | ).<br>Description | Order Date | Buyer  | Currency | Amount    | Status   | Acknow  | Adv      | vanced Search  |

| Step | Action                                                                                                    |
|------|----------------------------------------------------------------------------------------------------|
| 6.   | The <i>Purchase Order</i> window now appears.<br>You can now see all of your <b>Recent Purchase Orders</b> .<br>To see All Your Purchase Orders and Agreements for Loudoun County<br>Government and Loudoun County Public Schools, click on the dropdown arrow<br>Recent Purchase Orders $\checkmark$ Go and select All Purchase Orders<br>from the list |
|      | Click the <b>Go</b> button.                                                                                                    |

## <mark>Orders</mark>

| View            | ise Orders                                 | s                                                  |                                                                                           |                                                                                   |                                                         |                                                                                                    |                                                                                       |                        |                                         |                                |                   |            |
|-----------------|--------------------------------------------|----------------------------------------------------|-------------------------------------------------------------------------------------------|-----------------------------------------------------------------------------------|---------------------------------------------------------|----------------------------------------------------------------------------------------------------|---------------------------------------------------------------------------------------|------------------------|-----------------------------------------|--------------------------------|-------------------|------------|
| View            | -                                          |                                                    |                                                                                           |                                                                                   |                                                         |                                                                                                    |                                                                                       |                        |                                         |                                |                   |            |
| View            | -                                          |                                                    |                                                                                           |                                                                                   |                                                         |                                                                                                    |                                                                                       |                        |                                         |                                |                   | Export     |
| View            | -                                          |                                                    |                                                                                           |                                                                                   |                                                         |                                                                                                    |                                                                                       |                        |                                         |                                |                   |            |
|                 |                                            |                                                    |                                                                                           |                                                                                   |                                                         |                                                                                                    |                                                                                       |                        |                                         |                                |                   |            |
|                 |                                            |                                                    |                                                                                           |                                                                                   |                                                         |                                                                                                    |                                                                                       |                        |                                         |                                |                   |            |
| erso            | nalize "View                               | s"                                                 |                                                                                           |                                                                                   |                                                         |                                                                                                    |                                                                                       |                        |                                         |                                |                   |            |
| View            | All Durch                                  |                                                    | Orders                                                                                    |                                                                                   | - 60                                                    |                                                                                                    |                                                                                       |                        |                                         |                                | Advan             | cod Soarch |
| VICV            | Airfuid                                    | lase                                               | orders                                                                                    |                                                                                   | GU                                                      |                                                                                                    |                                                                                       |                        |                                         |                                | Auvan             | ceu search |
|                 |                                            |                                                    |                                                                                           |                                                                                   |                                                         |                                                                                                    |                                                                                       |                        |                                         |                                |                   |            |
|                 |                                            |                                                    |                                                                                           |                                                                                   |                                                         |                                                                                                    |                                                                                       |                        |                                         | (<)                            | Previous 1-25     | Vext 25    |
|                 | DO                                         |                                                    |                                                                                           |                                                                                   |                                                         |                                                                                                    |                                                                                       |                        |                                         |                                |                   |            |
|                 | PU                                         |                                                    | O                                                                                         | Descent                                                                           |                                                         |                                                                                                    |                                                                                       |                        |                                         |                                | A                 | ITEXT ED   |
| alact           | Number                                     | De                                                 | Operating                                                                                 | Document                                                                          | Description                                             | Order Date                                                                                           | Buver                                                                                 | Currency               | Amount                                  | Status                         | Acknowledge       | Attachmen  |
| elect           | Number                                     | Re                                                 | Operating<br>v Unit                                                                       | Document<br>Type                                                                  | Description                                             | Order Date                                                                                           | Buyer                                                                                 | Currency               | Amount                                  | Status                         | Acknowledge<br>By | Attachmen  |
| elect           | Number<br>15022                            | Re<br>0                                            | Operating<br>V Unit<br>Public<br>Schools OL                                               | Document<br>Type<br>Standard PO                                                   | Description                                             | Order Date<br>03/13/2014 08:42:51                                                                    | Buyer<br>Cole, Ms.                                                                    | Currency<br>USD        | <b>Amount</b><br>590.72                 | <b>Status</b><br>Open          | Acknowledge<br>By | Attachmen  |
| ©               | Number<br>15022                            | Re<br>0                                            | Operating<br>Unit<br>Public<br>Schools OU                                                 | Document<br>Type<br>Standard PO                                                   | Description                                             | Order Date<br>03/13/2014 08:42:51                                                                    | Buyer<br>Cole, Ms.<br>Karen L                                                         | Currency<br>USD        | <b>Amount</b><br>590.72                 | Status<br>Open                 | Acknowledge<br>By | Attachmen  |
| elect<br>©      | Number<br><u>15022</u><br><u>0001789</u> E | Re<br>0<br>2<br>4                                  | Operating<br>Unit<br>Public<br>Schools OU<br>Loudoun                                      | Document<br>Type<br>Standard PO<br>Global                                         | QQ-01789-B ARTS,                                        | Order Date<br>03/13/2014 08:42:51<br>03/11/2014 11:58:52                                             | Buyer<br>Cole, Ms.<br>Karen L<br>Smith, Ms.                                           | Currency<br>USD<br>USD | Amount<br>590.72<br>45,000.00           | Status<br>Open<br>Open         | Acknowledge<br>By | Attachment |
| elect           | Number<br>15022<br>0001789E                | <b>Re</b><br>0<br>8 4                              | Operating<br>Unit           Public<br>Schools OU           Loudoun<br>County OU           | Document<br>Type<br>Standard PO<br>Global<br>Contract                             | QQ-01789-B ARTS,<br>CRAFTS AND<br>CLASSPOOM             | Order Date           03/13/2014 08:42:51           03/11/2014 11:58:52                               | Buyer<br>Cole, Ms.<br>Karen L<br>Smith, Ms.<br>Diane C                                | Currency<br>USD<br>USD | Amount<br>590.72<br>45,000.00           | Status<br>Open<br>Open         | Acknowledge<br>By | Attachmen  |
| ©               | Number<br>15022<br>0001789E                | <b>Re</b><br>0<br>2<br>4                           | Operating<br>Vunit<br>Public<br>Schools OU<br>Loudoun<br>County OU                        | Document<br>Type<br>Standard PO<br>Global<br>Contract<br>Agreement                | QQ-01789-B ARTS,<br>CRAFTS AND<br>CLASSROOM<br>SUPPLIES | Order Date<br>03/13/2014 08:42:51<br>03/11/2014 11:58:52                                             | Buyer<br>Cole, Ms.<br>Karen L<br>Smith, Ms.<br>Diane C                                | Currency<br>USD<br>USD | Amount<br>590.72<br>45,000.00           | Status<br>Open<br>Open         | Acknowledge<br>By | Attachmen  |
| ©               | Number<br>15022<br>QQ01789E                | <b>Re</b>                                          | Operating<br>Unit<br>Public<br>Schools OU<br>Loudoun<br>County OU                         | Document<br>Type<br>Standard PO<br>Global<br>Contract<br>Agreement                | QQ-01789-B ARTS,<br>CRAFTS AND<br>CLASSROOM<br>SUPPLIES | Order Date<br>03/13/2014 08:42:51<br>03/11/2014 11:58:52                                             | Buyer<br>Cole, Ms.<br>Karen L<br>Smith, Ms.<br>Diane C                                | Currency<br>USD<br>USD | Amount<br>590.72<br>45,000.00           | Status<br>Open<br>Open         | Acknowledge<br>By | Attachmen  |
| elect<br>©<br>© | Number<br>15022<br>0001789E                | Re           0           2           4           0 | Operating<br>Vuit<br>Public<br>Schools OU<br>Loudoun<br>County OU                         | Document<br>Type<br>Standard PO<br>Global<br>Contract<br>Agreement<br>Standard PO | QQ-01789-B ARTS,<br>CRAFTS AND<br>CLASSROOM<br>SUPPLIES | Order Date           03/13/2014 08:42:51           03/11/2014 11:58:52           03/07/2014 09:20:19 | Buyer<br>Cole, Ms.<br>Karen L<br>Smith, Ms.<br>Diane C                                | Currency<br>USD<br>USD | Amount<br>590.72<br>45,000.00<br>591.50 | Status<br>Open<br>Open<br>Open | Acknowledge<br>By | Attachment |
| ©<br>©          | Number<br>15022<br>QQ01789E<br>14930       | Re           0           2           4           0 | Operating<br>Volt<br>Public<br>Schools OU<br>Loudoun<br>County OU<br>Public<br>Schools OU | Document<br>Type<br>Standard PO<br>Global<br>Contract<br>Agreement<br>Standard PO | QQ-01789-B ARTS,<br>CRAFTS AND<br>CLASSROOM<br>SUPPLIES | Order Date           03/13/2014 08:42:51           03/11/2014 11:58:52           03/07/2014 09:20:19 | Buyer<br>Cole, Ms.<br>Karen L<br>Smith, Ms.<br>Diane C<br>Fortney, Mrs.<br>Kimberly A | Currency<br>USD<br>USD | Amount<br>590.72<br>45,000.00<br>591.50 | Status<br>Open<br>Open<br>Open | Acknowledge<br>By | Attachmen  |

| Step | Action                                                             |
|------|--------------------------------------------------------------------|
| 7.   | Click the <b>PO Number</b> link to view the entire Purchase Order. |
|      | The Standard Purchase Order: (PO Number) window now appears.       |

### Order Information/View PDF

| Orders: Purchase Orders >         Standard Purchase Order: 14247, 0 (Total USD 615.78)         Currency=USD         Personalize "View Order Detail Container"         Order Information         General         Total       615.78         Supplier       KURTZ BROS INC         Supplier       Fold         Address       Powent Terms         Net Observed       Powent Terms         Address       Powent Terms         Powent Terms       Payment Terms         Supplier       KURTZ BROS INC         Carrier       Fold         Powent Terms       Paid         Address       Powent Terms         Buyer       Outinn, Mrs. Mary C         Order Date       01/16/2014 10:43:07         Address       44281 Gloucester Parkway         Description       Status         Status       Closed         Note to Supplier       Bill-To Address                                                                                    | urchase Orders   Agre        | ements   RFQ                |                                                       |                   |            |    |        |
|----------------------------------------------------------------------------------------------------|------------------------------|-----------------------------|-------------------------------------------------------|-------------------|------------|----|--------|
| Standard Purchase Order: 14247, 0 (Total USD 615.78)         Currency=USD       Actions View PDF ▼ Go Ex         Personalize "View Order Detail Container"         Order Information       Personalize Stack Lavout:<br>(termsstack1)         General       Terms and Conditions       Personalize Stack Lavout:<br>(termsstack1)         Total       615.78       Payment Terms Net 30         Supplier       KURTZ BROS INC       Carrier         Supplier       PO-KURTZ BRO-01       F0B         Address       Po Box 392       Freight Terms Paid         CLEARFIELD, PA 16830-<br>0392       Shipping Control       Shipping Control         Buyer       Ouinn, Mrs. Mary C       Address       44281 Gloucester Parkway         Description<br>Status       Closed       Bill-To Address         Note to Supplier       Bill-To Address       Bill-To Address                                                               | Irders: Purchase Orders >    |                             |                                                       |                   |            |    |        |
| Currency=USD       Actions       View PDF       € 0       Ex         View Order Detail Container*       Container*       Ex       Ex         Order Information       Personalize Stack Layout:<br>(termsstack1)       Ex         General       Terms and Conditions       Personalize Stack Layout:<br>(termsstack1)       Ex         Total       615.78       Payment Terms       Net 30         Supplier       KURTZ BROS INC       Carrier         Supplier       PO BOX 392       Freight Terms         Address       Po BOX 392       Shipping Control         0392       Shipping Control       Shipping Control         0392       Ship-To Address       Address         Buyer       Ouinn, Mrs. Mary C       Address         Order Date       01/16/2014 10:43:07       Address         Address       4281 Gloucester Parkway         Description       Status       Closed         Note to Supplier       Bill-To Address | tandard Purchase Order:      | 14247, 0 (Total USD 615.78) |                                                       |                   |            |    |        |
| Terms and Conditions       Personalize Stack Layout:<br>(termsstack1)         General       Terms and Conditions       Personalize Stack Layout:<br>(termsstack1)         Total       615.78       Payment Terms       Net 30         Supplier       KURTZ BROS INC       Carrier         Supplier       PO-KURTZ BRO-01       FOB         Address       PO BOX 392       Freight Terms Paid         Older Shipping Control       Shipping Control       Oistage         Order Date       01/16/2014 10:43:07       Address       4281 Gloucester Parkway         Description       Address         Note to Supplier       Bill-To Address       Early                                                                                                    | urrency=USD                  |                             |                                                       | Actions           | View PDF 🔹 | Go | Export |
| Order Information       General     Personalize Stack Layout:<br>(termsstack1)       Total     615.78     Payment Terms     Net 30       Supplier     KURTZ BRO5 INC     Carrier       Supplier     PO-KURTZ BRO-01     FOB       Address     P0 B0X 392     Freight Terms       CLEARFIELD, PA 16830-<br>0392     Shipping Control       Order Date     01/16/2014 10:43:07     Address       Order Date     01/16/2014 10:43:07     Address       Address     44281 Gloucester Parkway       Ostatus     Closed       Bul-To Address     Bill-To Address                                                                                                    | ersonalize "View Order Detai | Container"                  |                                                       |                   |            |    |        |
| Order Information       General     Terms and Conditions     Personalize Stack Layout:<br>(termsstack1)       Total     615.78     Payment Terms     Net 30       Supplier     KURTZ BROS INC     Carrier       Supplier     PO-KURTZ BRO-01     FOB       Address     PO BOX 392     Freight Terms       CLEARFIELD, PA 16830-<br>0392     Shipping Control       Order Date     01/16/2014 10:43:07     Address       Address     44281 Gloucester Parkway       Description     Stabus       Status     Closed       Note to Supplier     Bill-To Address                                                                                                    |                              |                             |                                                       |                   |            |    |        |
| General     Terms and Conditions     Personalize Stack Layout:<br>(termsstack1)       Total     615.78     Payment Terms     Net 30       Supplier     KURTZ BRO5 INC     Carrier       SupplierSite     PO-KURTZ BRO-01     FOB       Address     P0 B0X 392     Freight Terms       CLEARFIELD, PA 16830-<br>0392     Shipping Control       Buyrer     Quinn, Mrs. Mary C       Order Date     01/16/2014 10:43:07       Address     44281 Gloucester Parkway       Description     Address       Status     Closed       Buyler     Bill-To Address                                                                                                    | Order Information            |                             |                                                       |                   |            |    |        |
| General     Terms and Conditions     Personalize Stack Layout:<br>(termsstack 1)       Total     615.78     Payment Terms     Net 30       Supplier     KURTZ BRO5 INC     Carrier       Supplier     PO-KURTZ BRO-01     FOB       Address     PO BOX 392     Freight Terms       CLEARFIELD, PA 16830-<br>0392     Shipping Control       Buyer     Quinn, Mrs. Mary C       Order Date     01/16/2014 10:43:07       Address     44281 Gloucester Parkway       Description     Ashburn, VA 20147       Status     Closed       Note to Supplier     Bill-To Address                                                                                                    |                              |                             |                                                       |                   |            |    |        |
| Total         615.78         Payment Terms         Net 30           Supplier         KURTZ BROS TINC         Carrier           Supplier Site         Po-KURTZ BRO-01         FOB           Address         PO BOX 392         Freight Terms           CLEARFIELD, PA 16830-         Shipping Control           0392         Ship-To Address           Order Date         01/16/2014 10:43:07         Address           Order Status         Closed           Note to Supplier         Bill-To Address                                                                                                    | General                      |                             | Terms and Conditions Personalize Sta<br>(termsstack1) | <u>ck Layout:</u> |            |    |        |
| Supplie     KURTZ BROS INC     Carrier       Supplie Site     PO-KURTZ BRO-01     FOB       Address     PO BOX 392     Freight Terms       Address     PO BOX 392     Shipping Control       0392     Ship-To Address       Order Date     01/16/2014 10:43:07     Address       Address     44281 Gloucester Parkway       Description     Ashburn, VA 20147       Status     Closed                                                                                                    | Total                        | 615.78                      | Payment Terms Net 30                                  |                   |            |    |        |
| Supplier Site     PO-KURTZ BRO-01     FOB       Address     PO BOX 392     Freight Terms     Paid       CLEARFIELD, PA 16830-     Shipping Control       0392     Ship-To Address       Buyer     Outinn, Mrs. Mary C       Order Date     01/16/2014 10:43:07     Address 44281 Gloucester Parkway       Description     Ashburn, VA 20147       Status     Closed                                                                                                    | Supplier                     | KURTZ BROS INC              | Carrier                                               |                   |            |    |        |
| Address         PO BOX 392         Freight Terms         Paid           CLEARFIELD, PA 16830-<br>0392         Shipping Control         Shipping Control           0392         Ship-TO Address         Control           Order Date         01/16/2014 10:43:07         Address 44281 Gloucester Parkway           Description         Ashburn, VA 20147           Status         Closed           Note to Suppler         Bill-To Address                                                                                                    | Supplier Site                | PO-KURTZ BRO-01             | FOB                                                   |                   |            |    |        |
| CLEARFIELD, PA 16830-<br>0392     Shipping Control       Buyer     Quinn, Mrs. Mary C       Order Date     01/16/2014 10:43:07       Address     44281 Gloucester Parkway       Description     Address       Status     Closed                                                                                                    | Address                      | PO BOX 392                  | Freight Terms Paid                                    |                   |            |    |        |
| 0392         Ship-To Address           Buyer         Quinn, Mrs. Mary C           Order Date         01/16/2014 10:43:07         Address         44281 Gloucester Parkway           Description         Ashburn, VA 20147           Status         Closed         Bill-To Address                                                                                                    |                              | CLEARFIELD, PA 16830-       | Shipping Control                                      |                   |            |    |        |
| Buyer     Outinn, Mrs. Mary C       Order Date     01/16/2014 10:43:07       Address     44281 Gloucester Parkway       Description     Ashburn, VA 20147       Status     Closed       Note to Suppler     Bill-To Address                                                                                                    |                              | 0392                        | Chin To Addross                                       |                   |            |    |        |
| Order Date 01/16/2014 10:43:07 Address 44281 Gloucester Parkway Description Status Closed Note to Supplier Bill-To Address Bill-To Address                                                                                                    | Buyer                        | Quinn, Mrs. Mary C          | Ship-To Address                                       |                   |            |    |        |
| Description Ashburn, VA 20147 Status Closed Note to Supplier Bill-To Address                                                                                                    | Order Date                   | 01/16/2014 10:43:07         | Address 44281 Gloucester Parkway                      |                   |            |    |        |
| Status Closed Note to Supplier Bill-To Address                                                                                                    | Description                  |                             | Ashburn, VA 20147                                     |                   |            |    |        |
| Note to Supplier Bill-To Address                                                                                                    | Status                       | Closed                      |                                                       |                   |            |    |        |
|                                                                                                    |                              |                             | Bill-To Address                                       |                   |            |    |        |

| Step | Action                                                          |
|------|-----------------------------------------------------------------|
| 8.   | Click the <b>Go</b> button.                                     |
| 9.   | Click the <b>Open</b> button if necessary to open the PDF file. |

# Sample of an Official Purchase Order (LCPS)

|                                                                          |                                                               |                           |                                                                 |                                                       | S                                                                                                    | tandard Purcha                                                                                                    | ase Order 1424  |
|--------------------------------------------------------------------------|---------------------------------------------------------------|---------------------------|-----------------------------------------------------------------|-------------------------------------------------------|----------------------------------------------------------------------------------------------------|----------------------------------------------------------------------------------------------------|-----------------|
|                                                                          |                                                               |                           |                                                                 |                                                       |                                                                                                    |                                                                                                    | Page 1 of 3     |
| County Data                                                              |                                                               | Pro                       | Idoun County Public Scho<br>curement Office: 571-252-127        | ols<br>O                                              | The Purchase Order Number must appear on a<br>packages, shipping notices, invoices and<br>correspondence. |                                                                                                    |                 |
| 1. 28                                                                    |                                                               |                           |                                                                 |                                                       | P.O. Number                                                                                               | 14247                                                                                                    |                 |
| 1323                                                                     | <b>4.7</b> /0                                                 | /                         |                                                                 |                                                       | Revision Number                                                                                           | 0                                                                                                    |                 |
| ablin                                                                    | - S                                                           |                           |                                                                 |                                                       | P.O. Date                                                                                                 | 16-JAN-201                                                                                                    | 4               |
| 181                                                                      | ica i                                                         |                           |                                                                 |                                                       | Revision Date                                                                                             |                                                                                                    |                 |
|                                                                          |                                                               |                           |                                                                 |                                                       | Contact Name / Phor                                                                                       | e Mary Quinn                                                                                                    |                 |
| KURTZ BF<br>PO BOX 3<br>CLEARFIE<br>Phone: 80<br>Fax: 814 7<br>Email: OR | ROS INC<br>92<br>ELD PA 10<br>0 252-381<br>765-8690<br>DERS@K | 3830-0392<br>1<br>URTZBRO | Farmwell St<br>ATTN: Mary<br>44281 Glou<br>Ashburn, V/<br>S.COM | ation Middle Sc<br>Quinn<br>cester Parkway<br>A 20147 | hool Acc<br>210<br>Sui<br>Ash<br>Pho<br>Fax<br>Em                                                         | ounting Office<br>100 Education Co<br>te 313<br>100 me: 571-252-122<br>100 cone: 571-252-1412<br>101 cone: 571-252-1412<br>101 cone: 571-252-142<br>101 cone: 571-252-142<br>101 cone: 571-142<br>101 cone: 571-142<br>101 | ourt<br>3<br>20 |
| Supplier I                                                               | No                                                            | 1                         | Bid/Quote Number                                                | Payment                                               | Terms                                                                                                    | FO                                                                                                    | B               |
| 100462                                                                   |                                                               |                           |                                                                 | Net 30                                                |                                                                                                    |                                                                                                    |                 |
| Notes to                                                                 | Supplier:                                                     | 8                         |                                                                 |                                                       |                                                                                                    |                                                                                                    |                 |
| Line                                                                     | Qty                                                           | Unit                      | De                                                              | scription                                             |                                                                                                    | Unit<br>Price                                                                                                    | Amount          |
| -                                                                        | -                                                             |                           | FELOS ANA OG VERGA OL                                           |                                                       | ICT CONT                                                                                                  |                                                                                                    | 170             |

| Step | Action                                                                                                    |
|------|----------------------------------------------------------------------------------------------------|
| 10.  | You can use the scroll bar to move throughout the PDF Document. Once you have reviewed this document, click the <b>Close</b> button to return to the iSupplier Portal. |

| Purchase Orders   Agre       | ements   RFO                |                                                                        |
|------------------------------|-----------------------------|------------------------------------------------------------------------|
| Orders: Purchase Orders >    | -                           |                                                                        |
| Standard Purchase Order:     | 14247, 0 (Total USD 615.78) |                                                                        |
| Currency=USD                 |                             | Actions View PDF  Go Export                                            |
| ersonalize "View Order Detai | Container"                  |                                                                        |
|                              |                             |                                                                        |
| Order Information            |                             |                                                                        |
|                              |                             |                                                                        |
| General                      |                             | Terms and Conditions <u>Personalize Stack Layout:</u><br>(termsstack1) |
| Total                        | 615.78                      | Payment Terms Net 30                                                   |
| Supplier                     | KURTZ BROS INC              | Carrier                                                                |
| Supplier Site                | PO-KURTZ BRO-01             | FOB                                                                    |
| Address                      | PO BOX 392                  | Freight Terms Paid                                                     |
|                              | CLEARFIELD, PA 16830-       | Shipping Control                                                       |
|                              | 0392                        | Shin-To Address                                                        |
| Buyer                        | Quinn, Mrs. Mary C          | Ship to hadress                                                        |
| Order Date                   | 01/16/2014 10:43:07         | Address 44281 Gloucester Parkway                                       |
| Description                  |                             | Ashburn, VA 20147                                                      |
| Status                       | Closed                      |                                                                        |
| Note to Supplier             |                             | Bill-To Address                                                        |
|                              |                             |                                                                        |

| Step | Action                                                                                                    |
|------|----------------------------------------------------------------------------------------------------|
| 11.  | You are now back in the <i>Standard Purchase Order: (PO Number)</i> window.<br>Click the <b>Buyer</b> link to see the contact information for the Buyer for this<br>Purchase Order. |

#### **Buyer Window**

| urchase Order    | Agreements   RFQ              |         |
|------------------|-------------------------------|---------|
| orders: Purchase | Orders > View Order Details > |         |
| Buyer: Quinn, M  | rs. Mary C                    |         |
|                  |                               | Export  |
| Full Name        | Quinn, Mrs. Mary C            |         |
| Phone Number     |                               |         |
| Email Address    | Mary, Quinn@LCPS, ORG         |         |
| Mail Stop        |                               |         |
| Fax Number       |                               |         |
| Pager Number     |                               |         |
| Address          | 44281 Gloucester<br>Parkway   |         |
| City             | Ashburn                       |         |
| State            | VA                            |         |
| Zip Code         | 20147                         |         |
| Country          | US                            |         |
| atura ta View Or | ler Detaile                   | Freeset |

| Step | Action                                                              |
|------|---------------------------------------------------------------------|
| 12.  | The Buyer: (Buyer Name) window now appears.                         |
|      | Click the Return to View Order Details link.                        |
|      | You are now back in the Standard Purchase Order: PO Number) window. |

#### <mark>Orders Tab</mark>

| urchase Orders   Agre                                   | ements   RFO                |                                |                  |          |   |    |        |
|---------------------------------------------------------|-----------------------------|--------------------------------|------------------|----------|---|----|--------|
| orders: Purchase Orders >                               |                             |                                |                  |          |   |    |        |
| tandard Purchase Order:                                 | 14247, 0 (Total USD 615.78) |                                |                  |          |   |    |        |
| urrency=USD                                             |                             |                                | Actions          | View DDE | - | Co | Export |
| arranaliza Niew Order Datai                             | Castrings                   |                                | ACUUIIS          | VIEW FDI | • | du | LAPOIL |
| ersonalize view Order Detail                            | Container                   |                                |                  |          |   |    |        |
|                                                         |                             |                                |                  |          |   |    |        |
| Order Information                                       |                             |                                |                  |          |   |    |        |
|                                                         |                             | Personaliz                     | ze Stack Layout: |          |   |    |        |
| General                                                 |                             | Terms and Conditions (termssta | <u>ck1)</u>      |          |   |    |        |
| Total                                                   | 615.78                      | Payment Terms Net 30           |                  |          |   |    |        |
| Supplier                                                | KURTZ BROS INC              | Carrier                        |                  |          |   |    |        |
| Supplier Site                                           | PO-KURTZ BRO-01             | FOB                            |                  |          |   |    |        |
| Address                                                 | PO BOX 392                  | Freight Terms Paid             |                  |          |   |    |        |
|                                                         | CLEARFIELD, PA 16830-       | Shipping Control               |                  |          |   |    |        |
|                                                         | 0392                        | chia Ta Addasa                 |                  |          |   |    |        |
| Dunner                                                  | Quinn, Mrs. Mary C          | Ship-To Address                |                  |          |   |    |        |
| buyer                                                   | 01/16/2014 10:43:07         | Address 44281 Gloucester Park  | way              |          |   |    |        |
| Order Date                                              |                             | Ashburn VA 20147               |                  |          |   |    |        |
| Order Date<br>Description                               |                             |                                |                  |          |   |    |        |
| Order Date<br>Description<br>Status                     | Closed                      | Asilburn, VA 20147             |                  |          |   |    |        |
| Order Date<br>Description<br>Status<br>Note to Supplier | Closed                      | Bill-To Address                |                  |          |   |    |        |

| Step | Action                                                   |
|------|----------------------------------------------------------|
| 13.  | Click the scrollbar to scroll to the bottom of the page. |
| 14   | Click the Return to Orders: Purchase Orders link.        |

## Orders Tab

|                                                                                                    |                                                                |                                            |                                      | navigator · | - Favor    | LES   | 2        | ome Logo | ut Prete | rences h | Teip Pers       | sonalize Page |
|----------------------------------------------------------------------------------------------------|----------------------------------------------------------------|--------------------------------------------|--------------------------------------|-------------|------------|-------|----------|----------|----------|----------|-----------------|---------------|
| urchase Orders                                                                                                    | Min<br>Agreements   F                                          | REO                                        |                                      |             |            |       |          |          |          |          |                 |               |
| urchase Orders                                                                                                    |                                                                | an an an an an an an an an an an an an a   |                                      |             |            |       |          |          |          |          |                 |               |
|                                                                                                    |                                                                |                                            |                                      |             |            |       |          |          |          |          |                 | Export        |
|                                                                                                    |                                                                |                                            |                                      |             |            |       |          |          |          |          |                 |               |
| Views                                                                                                    |                                                                |                                            |                                      |             |            |       |          |          |          |          |                 |               |
|                                                                                                    |                                                                |                                            |                                      |             |            |       |          |          |          |          |                 |               |
|                                                                                                    |                                                                |                                            |                                      |             |            |       |          |          |          |          |                 |               |
| Personalize "Views"                                                                                                  |                                                                |                                            |                                      |             |            |       |          |          |          |          |                 |               |
| Personalize "Views"<br>View Recent Purch                                                                             | ase Orders                                                     | •                                          | Go                                   |             |            |       |          |          |          |          | Adva            | anced Search  |
| Personalize "Views"<br>View Recent Purch<br>This view displays all the purch                                         | ase Orders<br>ase orders approved in la                        | ▼<br>st 30 days (Since 04/                 | <b>Go</b><br>06/2014 00:00:00)       |             |            |       |          |          |          |          | Adva            | anced Search  |
| Personalize "Views"<br>View Recent Purch<br>This view displays all the purch                                         | ase Orders<br>ase orders approved in la                        | st 30 days (Since 04/                      | <b>Go</b><br>06/2014 00:00:00)       |             |            |       |          |          |          |          | Adva            | anced Search  |
| Personalize "Views"<br>View Recent Purch<br>This view displays all the purch<br>Select PO Number                     | ase Orders<br>ase orders approved in la<br><b>Rev Operatin</b> | st 30 days (Since 04/<br>g Unit Docur      | Go<br>06/2014 00:00:00)<br>ment Type | Description | Order Date | Buyer | Currency | Amount   | Status   | Acknowle | Adva<br>edge By | anced Search  |
| Personalize "Views"<br>View Recent Purch<br>This view displays all the purch<br>Select PO Number<br>No results found | ase Orders<br>ase orders approved in la<br><b>Rev Operatin</b> | ▼<br>st 30 deys (Since 04/<br>g Unit Docur | Go<br>06/2014 00:00:00)<br>nent Type | Description | Order Date | Buyer | Currency | Amount   | Status   | Acknowle | Adva<br>edge By | Attachments   |

| Step | Action                                                                                 |
|------|----------------------------------------------------------------------------------------|
| 15.  | You are now back in the Purchase Orders window.                                        |
|      | Repeat previous steps to view additional purchase orders.                              |
|      | Click the <b>Home</b> link to return to the Home Page or <b>Logout</b> to exit Oracle. |

#### **View Agreements**

In this section, learn how to view any Blanket Purchase Agreements (BPA) used to set up catalog of contract items and to monitor contract expenditures by Loudoun County Government and Loudoun County Public Schools. NOTE: Agreements are created FOR INTERNAL USE ONLY AND ARE NOT A VALID ORDER.

| UAT                                    |                                                                                                  |
|----------------------------------------|--------------------------------------------------------------------------------------------------|
|                                        |                                                                                                  |
| A.A.A.A.A.A.A.A.A.A.A.A.A.A.A.A.A.A.A. | *User Name<br>(example: michael.james.amil/h)<br>*Password<br>(example: 4u99v23)<br>Login Cancel |
|                                        | Login Assistance<br>Accessibility None                                                           |
|                                        | Select a Language:<br>English                                                                    |

| Step | Action                                                                                   |
|------|------------------------------------------------------------------------------------------|
| 1.   | From the iSupplier Portal Log-in Page, click in the User Name field and enter User Name. |
| 2.   | Click in the <b>Password</b> field and enter <b>Password</b> .                           |
| 3.   | Click the <b>Login</b> button.                                                           |

#### Home Page

|                                  |             |                                                       | _            |             |            |             |              |        |
|----------------------------------|-------------|-------------------------------------------------------|--------------|-------------|------------|-------------|--------------|--------|
| rprise Search All                |             | L                                                     | GO           | Search      | Results I  | Display Pre | eference Sta | indard |
|                                  |             |                                                       |              |             | Logged     | In As OR    | DERS@KURT    | ZBROS. |
| cle Applications Home Page       |             |                                                       |              |             |            |             |              |        |
|                                  |             |                                                       |              |             |            |             |              |        |
| Main Menu                        |             |                                                       |              |             |            |             |              |        |
| i uni i i ciu                    |             | Worklist                                              |              |             |            |             |              |        |
|                                  | Personalize |                                                       |              |             |            |             |              |        |
|                                  | Tersonance  |                                                       |              |             | Fu         | II List     |              |        |
| 🗄 🛄 iSupplier Portal Full Access |             | From                                                  | Туре         | Subject     | Sent       | Due         |              |        |
| E Sourcing Supplier              |             | There are no notifications in this view.              |              |             |            |             |              |        |
|                                  |             | TIP <u>Vacation Rules</u> - Redirect or auto-response | nd to notifi | cations.    |            |             |              |        |
|                                  |             | TIP Worklist Access - Specify which users ca          | n view and   | act upon yo | our notifi | cations.    |              |        |
|                                  |             |                                                       |              |             |            |             |              |        |
|                                  |             |                                                       |              |             |            |             |              |        |
|                                  |             |                                                       |              |             |            |             |              |        |

| Step | Action                                                                          |
|------|---------------------------------------------------------------------------------|
| 4.   | The Oracle Applications Home Page now appears.                                  |
|      | Here you have two choices:<br>iSupplier Portal Full Access<br>Sourcing Supplier |
|      | Click the <b>iSupplier Portal Full Access</b> link to access your profile.      |

### iSupplier Portal Page

| re   orders                                                | Admin                                                                    |                                                                                                    |                                      |
|------------------------------------------------------------|--------------------------------------------------------------------------|----------------------------------------------------------------------------------------------------|--------------------------------------|
|                                                            |                                                                          |                                                                                                    | Personalize "Home Page Right Column" |
| Notific                                                    | ations                                                                   | Eu                                                                                                    | Orders                               |
| Subject                                                    |                                                                          | Date                                                                                                  | Agreements                           |
| No results four                                            | vd                                                                       | Date                                                                                                  | Purchase Orders                      |
| Orders                                                     | s At A Glance                                                            |                                                                                                    |                                      |
| Orders                                                     | s At A Glance                                                            | Ful                                                                                                   | dl List                              |
| Orders<br>PO Number                                        | s At A Glance<br>Description                                             | Ful<br>Order Date                                                                                     | ill List                             |
| PO Number                                                  | s At A Glance<br>Description                                             | Ful<br>Order Date<br>03/13/2014 08:42:                                                                | ill List<br>:51                      |
| Order:<br>PO Number<br>15022<br>00017898                   | At A Glance Description QQ-01789-B ARTS, CRAFTS AND CLASSROOM SUPPLIES   | Ful<br>Order Date<br>03/13/2014 08:42:<br>03/11/2014 11:58:                                           | III List<br>:51<br>:52               |
| <b>PO Number</b><br>15022<br>00017898<br>14930             | <b>Description</b><br>QQ-01789-B ARTS, CRAFTS AND CLASSROOM SUPPLIES     | Ful<br>Order Date<br>03/13/2014 08:42:<br>03/11/2014 11:58:<br>03/07/2014 09:20:                      | III List<br>:51<br>:52<br>:19        |
| Order:<br>PO Number<br>15022<br>00017898<br>14930<br>14926 | S At A Glance Description QQ-01789-B ARTS, CRAFTS AND CLASSROOM SUPPLIES | Ful<br>Order Date<br>03/13/2014 08:42:<br>03/11/2014 11:58:<br>03/07/2014 09:20:<br>03/07/2014 09:14: | :51<br>:52<br>:19<br>:04             |
| Order:<br>PO Number<br>15022<br>20017898<br>14930<br>14926 | S At A Glance Description QQ-01789-B ARTS, CRAFTS AND CLASSROOM SUPPLIES | Ful<br>Order Date<br>03/13/2014 08:42:<br>03/11/2014 11:58:<br>03/07/2014 09:20:<br>03/07/2014 09:14: | :51<br>:52<br>:04                    |

| Step | Action                            |
|------|-----------------------------------|
| 5.   | Click the <b>Agreements</b> link. |

## Supplier Agreements

| Home Orders       | Admir       | 1          |            |        |               |          |        |                    |                         |                      |        |             |                  |
|-------------------|-------------|------------|------------|--------|---------------|----------|--------|--------------------|-------------------------|----------------------|--------|-------------|------------------|
| Purchase Orders   | Agre        | ements     | RFQ        |        |               |          |        |                    |                         |                      |        |             |                  |
| Home >            |             |            |            |        |               |          |        |                    |                         |                      |        |             |                  |
| Supplier Agree    | ments       |            |            |        |               |          |        |                    |                         |                      |        |             |                  |
|                   |             |            |            |        |               |          |        |                    |                         |                      |        |             | Ехро             |
| Simple Search     | 1           |            |            |        |               |          |        |                    |                         |                      |        |             |                  |
| Note that the sea | rch is case | insensitiv | e          |        |               |          |        |                    |                         |                      |        | Advance     | d Searc          |
| P                 | O Number    |            |            |        | _             |          |        |                    |                         |                      |        |             |                  |
|                   | Global      | -          |            |        |               |          |        |                    |                         |                      |        |             |                  |
| Effective-        | From Date   |            |            |        |               |          |        |                    |                         |                      |        |             |                  |
| Effectiv          | e-To Date   |            |            |        |               |          |        |                    |                         |                      |        |             |                  |
|                   |             |            | Go         | lear   |               |          |        |                    |                         |                      |        |             |                  |
| PO Number         | Revision    | Global D   | escription | Buverl | Order<br>Date | Currency | Amount | Amount<br>Released | Effective-<br>From Date | Effective-To<br>Date | Status | Attachments | Upload<br>Status |
| No search         |             |            |            |        |               |          |        |                    |                         |                      |        |             |                  |

| Step | Action                                                                                                    |
|------|----------------------------------------------------------------------------------------------------|
| 8.   | The Supplier Agreements window now appears.                                                                                         |
|      | You can fill out any of the search criteria before clicking Go. In order to see all of your Agreements, click the <b>Go</b> button. |

## Supplier Agreement (BPA)

| TOTIC                       | Orders /                                        | Admin                                       |                                                              |                                               |                                 |                        |                                  |                                 |                                       |                                     |                       |             |                    |
|-----------------------------|-------------------------------------------------|---------------------------------------------|--------------------------------------------------------------|-----------------------------------------------|---------------------------------|------------------------|----------------------------------|---------------------------------|---------------------------------------|-------------------------------------|-----------------------|-------------|--------------------|
| Purchase                    | Orders                                          | Agree                                       | ements   RFQ                                                 |                                               |                                 |                        |                                  |                                 |                                       |                                     |                       |             |                    |
| Home >                      |                                                 |                                             |                                                              |                                               |                                 |                        |                                  |                                 |                                       |                                     |                       |             |                    |
| Supplier                    | Agreemen                                        | nts                                         |                                                              |                                               |                                 |                        |                                  |                                 |                                       |                                     |                       |             |                    |
|                             |                                                 |                                             |                                                              |                                               |                                 |                        |                                  |                                 |                                       |                                     |                       | Г           | Export             |
|                             |                                                 |                                             |                                                              |                                               |                                 |                        |                                  |                                 |                                       |                                     |                       |             |                    |
| Simple                      | Search                                          |                                             |                                                              |                                               |                                 |                        |                                  |                                 |                                       |                                     |                       |             |                    |
|                             |                                                 |                                             |                                                              |                                               |                                 |                        |                                  |                                 |                                       |                                     |                       |             |                    |
| lote that                   | the search is                                   | s case                                      | insensitive                                                  |                                               |                                 |                        |                                  |                                 |                                       |                                     |                       | Advanced    | Search             |
|                             | PO Nu                                           | umber                                       |                                                              |                                               |                                 |                        |                                  |                                 |                                       |                                     |                       |             |                    |
|                             |                                                 |                                             |                                                              |                                               |                                 |                        |                                  |                                 |                                       |                                     |                       |             |                    |
|                             | (                                               | Global                                      | -                                                            |                                               |                                 |                        |                                  |                                 |                                       |                                     |                       |             |                    |
| Ef                          | (<br>fective-From                               | Global<br>Date                              | -                                                            |                                               |                                 |                        |                                  |                                 |                                       |                                     |                       |             |                    |
| Ef                          | (<br>fective-From<br>Effective-To               | Global<br>Date                              |                                                              |                                               |                                 |                        |                                  |                                 |                                       |                                     |                       |             |                    |
| Ef                          | (<br>fective-From<br>Effective-To               | Global<br>Date<br>Date                      | Go                                                           | Clear                                         |                                 |                        |                                  |                                 |                                       |                                     |                       |             |                    |
| Ef<br>PO<br>Number          | (<br>fective-From<br>Effective-To<br>Revision G | Global<br>n Date<br>n Date<br>Global        | Go                                                           | Clear<br>Buyer                                | Order Date 💌                    | Currency               | Amount<br>Agreed                 | Amount<br>Released              | Effective-<br>From Date               | Effective-<br>To Date               | Status                | Attachments | Upload<br>5 Status |
| Ef<br>PO<br>Number<br>12065 | (<br>fective-From<br>Effective-To<br>Revision G | Global<br>n Date<br>o Date<br>Global<br>(es | Go<br>Description<br>RFP 10M R3<br>INSTRUCTIONAL<br>SUPPLIES | Clear<br>Buyer<br>George,<br>Mrs.<br>Judith C | Order Date  12/09/2013 14:28:14 | <b>Currency</b><br>USD | Amount<br>Agreed<br>3,000,000.00 | Amount<br>Released<br>25,526.81 | Effective-<br>From Date<br>07/01/2013 | Effective-<br>To Date<br>06/30/2014 | <b>Status</b><br>Open | Attachments | Upload<br>s Status |

| Step | Action                                                                                              |
|------|----------------------------------------------------------------------------------------------------|
| 9.   | Your search results are displayed below the "Search Criteria."                                      |
|      | Click the <b>PO Number</b> link for the Agreement in which you would like to inquire further about. |
|      | NOTE: Agreements are created FOR INTERNAL USE ONLY AND ARE NOT A VALID ORDER.                       |

| ome Orders Admin                        |                             |                      |                       |
|-----------------------------------------|-----------------------------|----------------------|-----------------------|
| urchase Orders   Agreements   RFQ       |                             |                      |                       |
| ome > Supplier Agreements >             |                             |                      |                       |
| lobal Blanket Agreement: 10601 Revision | : 1 (Total: USD 250,000.00) |                      |                       |
| PO Number                               | 10601                       | Approved Date        | 09/12/2013 11:29:35   |
| Revision                                | 1                           | Supplier             | KURTZ BROS INC        |
| Description                             | RFP 10M LAMINATING FILM     | Buyer                | George, Mrs. Judith C |
| Currency                                | USD                         | Amount Agreed        | 250,000.00            |
| Amount Released                         | 5,196.56                    | Status               |                       |
| Global                                  | Yes                         | Effective Start Date | 07/01/2013            |
| Effective End Date                      | 09/11/2013                  |                      |                       |

| Step | Action                                                                                 |
|------|----------------------------------------------------------------------------------------|
| 10.  | The Global Blanket Agreement: (Agreement Number) window now appears.                   |
|      | Click the <b>Buyer</b> link to see the contact information for the Buyer.              |
| 11.  | Click the <b>PO Number</b> link to see the Agreement.                                  |
| 12.  | Once you are finished reviewing this Agreement, click the <b>Return to Orders:</b>     |
|      | Agreements link at the bottom of the page.                                             |
| 13.  | You are now back in the Supplier Agreements window.                                    |
|      | Click the <b>Home</b> link to return to the Home Page or <b>Logout</b> to exit Oracle. |

#### **Track Payments**

In this section, learn how to view payments made by Loudoun County Government and Loudoun County Public Schools. **NOTE: If you do not see the payment you are looking for listed in iSupplier, please contact the department in which you have contracted services.** 

#### Registered Suppliers Login

|                 |                   | *User Name                                       |
|-----------------|-------------------|--------------------------------------------------|
|                 | 10 - 2            | *Password (example: michael.james.smith)         |
|                 | A DAY OF A        | (example: 4/49/23) Login Cancel                  |
|                 |                   | Login Assistance                                 |
|                 |                   | Accessibility None                               |
|                 |                   |                                                  |
|                 |                   | English                                          |
|                 |                   |                                                  |
| About this Page | Privacy Statement | Copyright (c) 2006, Oracle. All rights reserved. |

| Step | Action                                                                                   |
|------|------------------------------------------------------------------------------------------|
| 1.   | From the iSupplier Portal Log-in Page, click in the User Name field and enter User Name. |
| 2.   | Click in the <b>Password</b> field and enter <b>Password</b> .                           |
| 3.   | Click the <b>Login</b> button.                                                           |

### Home Page

| UAT                         | E-Business Suite | 🛃 Favorites 💙                                                                                 |                   | Logout                    | Prefere    | ences   | Help Perso | onalize Page |       |
|-----------------------------|------------------|-----------------------------------------------------------------------------------------------|-------------------|---------------------------|------------|---------|------------|--------------|-------|
| Enterprise Search All       | •                |                                                                                               | io                | Search                    | Results I  | Display | Preference | Standard     | -     |
|                             |                  |                                                                                               |                   |                           | Logged     | In As ( | ORDERS@I   | URTZBRO      | S.COM |
| Oracle Applications Home Pa | age              |                                                                                               |                   |                           |            |         |            |              |       |
| Main Menu                   |                  | Worklist                                                                                      |                   |                           |            |         |            |              |       |
|                             | Personalize      |                                                                                               |                   |                           | Fu         | ll List |            |              |       |
| 🗄 🚞 iSupplier Portal Full   | Access           | From                                                                                          | Туре              | Subject                   | Sent       | Due     |            |              |       |
| 🕀 🚞 Sourcing Supplier       |                  | There are no notifications in this view.                                                      |                   |                           |            |         |            |              |       |
|                             |                  | IP Vacation Rules - Redirect or auto-respond<br>TIP Worklist Access - Specify which users can | to notifiview and | cations.<br>I act upon yo | our notifi | cations | 3.         |              |       |

| Step | Action                                                                     |
|------|----------------------------------------------------------------------------|
| 4.   | The Oracle Applications Home Page now appears.                             |
|      | There are two choices:                                                     |
|      | iSupplier Portal Full Access                                               |
|      | Sourcing Supplier                                                          |
|      | Click the <b>iSupplier Portal Full Access</b> link to access your profile. |

## iSupplier Portal Page

| 🙃 Navigator 👻 😪 F   | Home Logout Preferences Help Personalize P    |
|---------------------|-----------------------------------------------|
|                     | Percepsize "Home Page Pight Colume"           |
|                     | Full Orders                                   |
| Date                | List • Adreements<br>• Purchase Orders        |
| 09/24/2014 10:16:04 | Payments                                      |
| 09/24/2014 08:10:17 | Payments - For County inquiries call 703-777  |
| 09/19/2014 16:55:34 | U290 and for Schools inquiries, call 5/1-252- |
| 09/19/2014 16:38:48 | 1220.                                         |
| 09/19/2014 16:29:33 |                                               |
|                     | Full                                          |
| Order Date          | L.M.                                          |
| 04/02/2014 14:5/    | ·50·21                                        |
|                     | Cres 04/02/2014 14                            |

|    | Action                          |
|----|---------------------------------|
| 5. | Click the <b>Payments</b> link. |

#### View Payments

| STG I                                                                                                    | Supplier Portal                                                    | In the second second second second second second second second second second second second second second second |                                                                                                    |                  | - Land Def     | Denver Denver           |
|----------------------------------------------------------------------------------------------------|--------------------------------------------------------------------|----------------------------------------------------------------------------------------------------|----------------------------------------------------------------------------------------------------|------------------|----------------|-------------------------|
| Home Orders Finance                                                                                      | Admin                                                              | 📅 Navigator 🔫                                                                                                   | 🛃 Favorit                                                                                                    | es 🔻             | e Logout Piele | rences reisonalize rage |
| View Payments                                                                                            |                                                                    |                                                                                                    |                                                                                                    |                  |                |                         |
| Home >                                                                                                   |                                                                    |                                                                                                    |                                                                                                    |                  |                |                         |
| View Payments                                                                                            |                                                                    |                                                                                                    |                                                                                                    |                  |                |                         |
|                                                                                                    |                                                                    |                                                                                                    |                                                                                                    |                  |                | Export                  |
| Simple Search                                                                                            |                                                                    |                                                                                                    |                                                                                                    |                  |                |                         |
| Note that the search is case in<br>Payment Number<br>Invoice Number<br>PO Number<br>Release Number<br>Go | Payment Ar<br>Payment Ar<br>Payment<br>Payment<br>Payment<br>Clear | Status<br>mount From<br>t Date From<br>(example: 09/28/2014)                                                    | орона и стана и стана |                  |                | Advanced Search         |
| Payment                                                                                                  | Payment Date                                                       | Amount Method                                                                                                   | Status                                                                                                    | Status Date      | Invoice        | PO Number               |
| No search conducted.                                                                                     |                                                                    |                                                                                                    |                                                                                                    |                  |                |                         |
|                                                                                                    | Home Orders                                                        | Finance Admin Home Logout                                                                                       | Preferences                                                                                                    | Personalize Page |                | Export                  |
|                                                                                                    |                                                                    |                                                                                                    |                                                                                                    |                  |                |                         |

| Step | Action                                                                                                    |
|------|----------------------------------------------------------------------------------------------------|
| 6.   | The <i>Supplier Payments</i> window now appears.<br>You can fill out any of the search criteria before clicking Go. In order to see all of your payments, click the <b>Go</b> button. |

# View Payments: List

|                                                                                                    |                                |                                                                                                    |                |           | Home Logout Preferences Personalize Page |
|----------------------------------------------------------------------------------------------------|--------------------------------|----------------------------------------------------------------------------------------------------|----------------|-----------|------------------------------------------|
| Home Orders Finance Admin                                                                                |                                |                                                                                                    | Navigator •    | Favorites |                                          |
| View Payments                                                                                            |                                |                                                                                                    |                |           |                                          |
| Home >                                                                                                   |                                |                                                                                                    |                |           |                                          |
| View Payments                                                                                            |                                |                                                                                                    |                |           |                                          |
|                                                                                                    |                                |                                                                                                    |                |           | Export                                   |
| Simple Search                                                                                            |                                |                                                                                                    |                |           |                                          |
| Note that the search is case insensitive Payment Number Invoice Number PO Number Release Number Go Clear | Paymer<br>Payr                 | Status                                                                                                    | To<br>29/2014) | -         | Advanced Search                          |
|                                                                                                    |                                | La construcción de la construcción de la construcci |                |           |                                          |
| Payment Payment Date                                                                                     | Amount Method                  | Status                                                                                                    | Status Date I  | nvoice    | PO Number                                |
| <u>41753742</u> 09/16/2014                                                                               | 6,823.14 WFB - Operating Check | Negotiable                                                                                                    | 09/16/2014 L   | VHS82514  |                                          |

| Step | Action                                                                                                    |
|------|----------------------------------------------------------------------------------------------------|
| 7.   | Your search results are displayed below the "Search Criteria."                                                                                                    |
|      | Click the <b>Payment</b> link for the payment in which you would like to inquire further.                                                                                                    |
|      | The <i>Status</i> of our checks is updated on a daily basis. For payments made via ACH, the <i>Status</i> is updated monthly. There are three statuses: Negotiable, Cleared, and Voided.                                              |
|      | NOTE: For inquiries regarding payments with a payment <i>Method</i> listed as WFB-Operating Check, please call the County at (703) 777-0290. If the payment <i>Method</i> is WFB- School Operating Check, please call (571) 252-1220. |
|      |                                                                                                    |

## View Payments

|                             |                      |                                                                    |                                                  |            | 🔒 Novigoto                   | - Equation -                                               | Home Logou       | t Preferences | Personalize Page |
|-----------------------------|----------------------|--------------------------------------------------------------------|--------------------------------------------------|------------|------------------------------|------------------------------------------------------------|------------------|---------------|------------------|
| Home Orders                 | Finance Admin        |                                                                    |                                                  |            |                              |                                                            |                  |               |                  |
| View Payments               |                      |                                                                    |                                                  |            |                              |                                                            |                  |               |                  |
| Finance: View Paym          | ents >               |                                                                    |                                                  |            |                              |                                                            |                  |               |                  |
| Payment: 41753742           | (Total USD 6,823.14) |                                                                    |                                                  |            |                              |                                                            |                  |               |                  |
|                             |                      | Payment Date 09/1<br>Method WFB<br>Status Nego<br>Status Date 09/1 | 6/2014<br>- Operating Check<br>otiable<br>6/2014 |            | Address                      | 340 N MAPLE AVE<br>Loudoun Valley Hi<br>Purcellville VA 20 | GH SCHOOL<br>132 |               | Export           |
| Included Invoice            | s                    |                                                                    |                                                  |            |                              |                                                            |                  |               |                  |
| Invoice                     | Invoice Date         | Тупе                                                               |                                                  | Amount     | Payment DO Numh              | or R                                                       | eceint           | Attach        | ments            |
| LVHS82514                   | 08/25/2014           | Standard                                                           |                                                  | 6,823.14   | 6,823.14                     |                                                            | coupe            | Attacin       | icito            |
| <u>Return to Finance: V</u> | iew Payments         |                                                                    |                                                  |            |                              |                                                            |                  |               | Export           |
|                             |                      | / H                                                                | ome Orders Finance                               | Admin Home | Logout Preferences Personali | ze Page                                                    |                  |               |                  |

| Step | Action                                                                                     |
|------|--------------------------------------------------------------------------------------------|
| 8.   | The <i>Payments</i> window now appears. Click the <b>Invoice</b> link to see details for a |
|      | specific invoice.                                                                          |

## View Payments: Details

|                   |                                                  |                   |               |                 |                |              |                   | Home Logout | Preferences I | Personalize Page |
|-------------------|--------------------------------------------------|-------------------|---------------|-----------------|----------------|--------------|-------------------|-------------|---------------|------------------|
| Home Orders       | Finance Admin                                    |                   |               |                 | Navigat        | tor 🔻 📑 Fav  | vorites 🔽         |             |               |                  |
| View Payments     |                                                  |                   |               |                 |                |              |                   |             |               |                  |
| Finance: View Pag | /ments > Payment Details >                       |                   |               |                 |                |              |                   |             |               |                  |
| Standard Invoice  | : LVHS82514 (Total USD 6,823.14)                 |                   |               |                 |                |              |                   |             |               |                  |
| Currency=USD      |                                                  |                   |               |                 |                |              |                   |             |               | Export           |
|                   |                                                  |                   |               |                 |                |              | Deserved Toferman |             |               | Export           |
| General           |                                                  | A                 | mount Sumr    | narv            |                |              | Payment Informat  | 6 823 14    |               |                  |
|                   |                                                  |                   |               |                 |                |              | Discount Takon    | 0.00        |               |                  |
| Territor Data     | 00/05/0014                                       |                   | 71            | C 022 14        |                |              | Discourt Taken    | 0.00        |               |                  |
| Invoice Date      | 08/25/2014                                       |                   | IU<br>Faci    | 0,823.14        |                |              | Status            | Paid        |               |                  |
| Status            | Approved                                         |                   | Freig         | Int 0.00        |                |              | Dayment Date      | Multinlo    |               |                  |
| Batch             | 012090914                                        |                   | Miscellaneo   | us <b>U.UU</b>  |                |              | Daymont           | Multiple    |               |                  |
| Attachments       | None                                             |                   |               | ax 0.00 🛄       |                |              | Torm              | Immediate   |               |                  |
| Supplier          |                                                  |                   | Prepaym       | ent 0.00        |                |              | Term              | Innediate   |               |                  |
| Address           | 340 N MAPLE AVE                                  |                   | Retaina       | ge 0.00         |                |              |                   |             |               |                  |
|                   | LUUDUUN VALLEY HIGH SCHUUL                       |                   | Withholding 1 | ax 0.00         |                |              |                   |             |               |                  |
|                   | PURCELLVILLE, VA 20132                           |                   | To            | tal 6,823.14    |                |              |                   |             |               |                  |
| Invoice Lines     |                                                  |                   |               |                 |                |              |                   |             |               |                  |
|                   |                                                  |                   |               |                 |                |              |                   |             |               |                  |
| Line A Type       | Description                                      | Qty UOM           | Price         | Tax Included    | Amount         | Retainage PO | Number PO Lii     | ne PO Shipn | nent Buy      | er Receipt       |
| 1 Item            | Boys Basketball #821779-01-02 Attn: Kris Kelican |                   |               |                 | 6,823.14       | 0.00         |                   |             |               |                  |
|                   |                                                  |                   |               |                 |                |              |                   |             |               |                  |
| Poture to Daveson | t Detaile                                        |                   |               |                 |                |              |                   |             |               | <b>F 1</b>       |
| Recum to Paymen   | L Details                                        |                   |               |                 |                |              |                   |             |               | Export           |
|                   | Hom                                              | ne Orders Finance | e Admin Ho    | ne Logout Prefe | rences Persona | alize Page   |                   |             |               |                  |

| Step | Action                                                                    |
|------|---------------------------------------------------------------------------|
| 9.   | Once you are finished reviewing this Invoice, click the Return to Payment |
|      | <b>Details</b> link at the bottom of the page.                            |

# View Payments

| Home Orders                            | Finance Admin |                                                         |                                                               |              | 🏦 Navigator                 | r 🔻 🚱 Favorites 🔻                                                 | Home Logout | Preferences | Personalize Page |
|----------------------------------------|---------------|---------------------------------------------------------|---------------------------------------------------------------|--------------|-----------------------------|-------------------------------------------------------------------|-------------|-------------|------------------|
| View Payments                          |               |                                                         |                                                               |              |                             |                                                                   |             |             |                  |
| Finance: View Paym                     | ents >        |                                                         |                                                               | _            |                             |                                                                   |             |             |                  |
| Payment: 41753742 (Total USD 6,823.14) |               |                                                         |                                                               |              |                             |                                                                   |             |             |                  |
|                                        |               | Payment Date 0<br>Method V<br>Status M<br>Status Date 0 | 9/16/2014<br>VFB - Operating Check<br>legotiable<br>9/16/2014 |              | Address                     | 340 N MAPLE AVE<br>Loudoun Valley High S<br>Purcellville VA 20132 | SCHOOL      |             | Export           |
| Included Invoice                       | S             |                                                         |                                                               |              |                             |                                                                   |             |             |                  |
| Invoice                                | Invoice Date  | Туре                                                    |                                                               | Amount       | Payment PO Numb             | er Receip                                                         | ot          | Attach      | ments            |
| LVHS82514                              | 08/25/2014    | Standa                                                  | ird                                                           | 6,823.14     | 6,823.14                    |                                                                   |             |             |                  |
| Return to Finance: V                   | iew Payments  |                                                         | Home Orders Finance                                           | Admin Home I | ocout Preferences Personali | ze Page                                                           |             |             | Export           |

| Step | Action                                                                                 |
|------|----------------------------------------------------------------------------------------|
| 10.  | You are now back to the Payments window. To go back to the View Payments               |
|      | window to review additional payments, click Return to View Payments.                   |
|      | Click the <b>Home</b> link to return to the Home Page or <b>Logout</b> to exit Oracle. |

### **Solicitations (Bid Opportunities)**

#### Loudoun County Government – Launched June 2014

Loudoun County's Division of Procurement in the Department of Management & Financial Services launched Oracle's Sourcing program on June 2, 2014. The new program will allow online response for bids/quotes for the vendor community. This guide will outline the solicitation documents in Oracle, online advertisement and viewing, registered bidder notices, and online response.

It is very important you read additional guide to understand the entire process for solicitations. Click <u>here</u> for our detailed guide.

#### Loudoun County Public Schools - TBD

### **Contacts for Assistance**

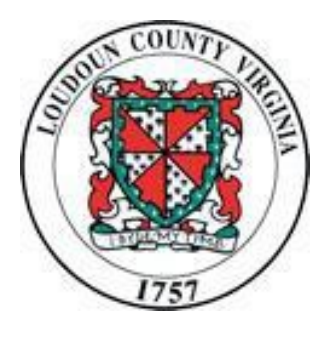

Loudoun County Government - Procurement

1 Harrison Street, SE, 4<sup>th</sup> Floor Leesburg, VA 20175 Email: <u>procurement@loudoun.gov</u> Phone: 703-777-0403 Hours: Monday – Friday, 8:30am-5pm

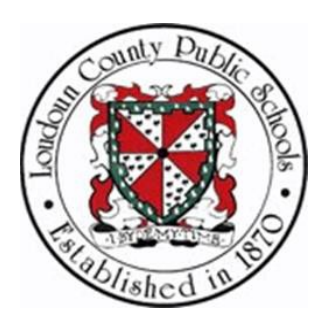

Loudoun County Public Schools - Procurement 21000 Education Court, Suite 301 Ashburn, VA 20148 Email: <u>lcpspurchase@lcps.org</u> Phone: 571-252-1270 Hours: Monday – Friday, 8:00am-5pm